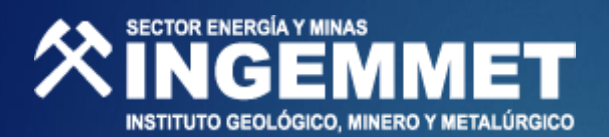

# **BDGeocientífica** Módulo Libreta de Campo

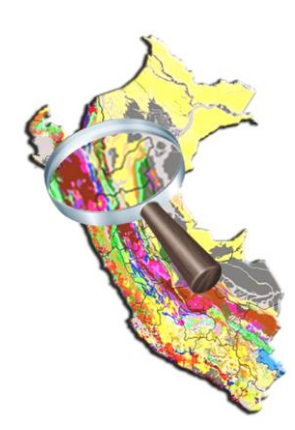

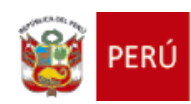

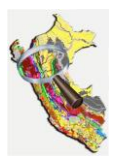

# Módulo de Libreta de Campo

Ingreso al Módulo Módulo Web Uso de Collector Generación de Mapas Base para Collector

Elaborado Por: OSI

Versión 1.0 Julio 2016

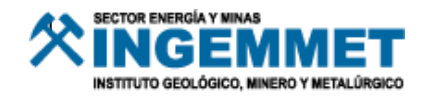

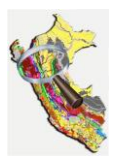

# TABLA DE CONTENIDOS

| CONTROL DE CAMBIOS                                                   | 3               |
|----------------------------------------------------------------------|-----------------|
| INTRODUCCIÓN                                                         | 4               |
| INGRESO AL SISTEMA DE LA BDGEOCIENTIFICA                             | 5               |
| Acceso al Listado de Proyectos                                       | 5               |
| LISTADO Y CONSULTA DE PROYECTOS.                                     | 5               |
| INGRESAR AL PROYECTO.                                                | 6               |
| REGRESAR AL LISTADO DE PROYECTOS.                                    | 6               |
| MODULO LIBRETA DE CAMPO                                              | 7               |
| LISTADO Y CONSULTAS DE MUESTRAS                                      | 7               |
| BOTÓN: "AÑADIR REGISTRO"                                             | 8               |
| DATOS GENERALES DE LA MUESTRA                                        | 8               |
| Añadiendo: "Tipos de Rocas"                                          | 10              |
| AÑADIENDO: "TIPOS DE MINERALES"                                      | 10              |
| Añadiendo: "Información Multimedia"                                  | 11              |
| BOTÓN: "EDICIÓN ESPACIAL"                                            | 13              |
| VER MAPA                                                             | 13              |
| <ul> <li>Ver Mapa 3D</li> </ul>                                      |                 |
| USO DEL APLICATIVO MÓVIL COLLECTOR DISPONIBLE PARA ANDROID, IOS Y WI | NDOWS 10        |
| Projetran una Punto                                                  | 10              |
|                                                                      |                 |
| DESCARGAR AREA DE IRABAJO                                            | ,∠ı<br>22       |
| USO DE MAFAS DASE                                                    | ····· <i>LL</i> |
| ELABORACIÓN DE MAPAS BASES PARA COLLECTOR                            | 24              |
| PASOS PARA GENERAR NUESTRO MAPA BASE PARA COLLECTOR                  | 24              |
| PRIMERO: CONFIGURACIÓN DE ARCMAP                                     | 24              |
| SEGUNDO: ADICIONANDO CAPAS DE INTERÉS CON EL GEOCATMIN-DESKTOP       | 25              |
| TERCERO: GENERAR TILE PACKAGE                                        |                 |
| CUARTO: REVISANDO                                                    |                 |
| COPIANDO EL TILE PACKAGE AL DISPOSITIVO MÓVIL                        | 30              |
| DISPOSITIVO CON WINDOWS 10                                           | 30              |
| DISPOSITIVO CON IOS                                                  | 32              |
| DISPOSITIVO CON ANDROID                                              |                 |

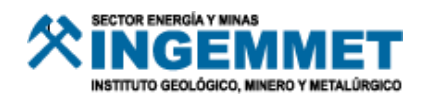

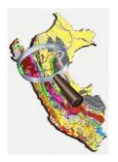

**CONTROL DE CAMBIOS** 

| Versión | Fecha | Descripción | Elaborado Por         | Revisador Por        |
|---------|-------|-------------|-----------------------|----------------------|
| 1.0     | 2016  | Manual      | André V. Roque Huamán | Hugo Castro Pomatana |
|         |       |             |                       |                      |
|         |       |             |                       |                      |

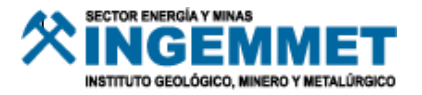

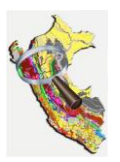

### Introducción

La BDGeocientifica es un sistema donde se registra la información geológica recopilada en trabajos de campo por personal del INGEMMET.

En el módulo Libreta de campo de la BDGeocientifica se permitirá registrar la información recopilada durante los trabajos de geología de campo y estará bajo la responsabilidad de los geólogos.

En este módulo se podrá registrar los datos generales de la muestra o punto de observación geológica, datos de ubicación, tipos de roca, minerales y adjuntar fotografías, videos, croquis, etc.

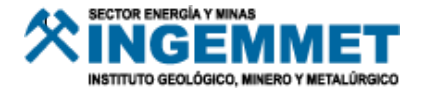

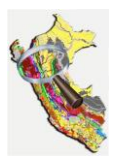

### INGRESO AL SISTEMA DE LA BDGEOCIENTIFICA

### Acceso al Listado de Proyectos

• Para ingresar al módulo de Libreta de Campo deberá ingresar a la siguiente ruta.

#### http://geocatminapp.ingemmet.gob.pe/bdgeocientifica

| <b>於INGEMMET</b> | Por tavor ingresse sus datos                                                                                                    |
|------------------|----------------------------------------------------------------------------------------------------|
|                  | Acceso de Usuarios                                                                                                    |
|                  | Nombre de usuario:                                                                                                    |
|                  | A.         Contraseña         Image: Contraseña de la cuenta de usuario.           Image: Contraseña de la cuenta de usuario.         Image: Contraseña de la cuenta de usuario.           Image: Contraseña de la cuenta de usuario.         Image: Contraseña de la cuenta de usuario. |
|                  | Ingresar Nota: El usuario y contraseña<br>son las del inicio de sesión de<br>Windows                                                                                                    |

Es necesario contar con Usuario y Contraseña (Solicitar a OSI), previa autorización del jefe de la Dirección y/o Proyecto.

Tener en cuenta que cada usuario solo podrá visualizar los proyectos que tenga asignados y los módulos correspondientes.

#### Listado y consulta de proyectos.

| BDGeoc<br>Base de Datos | ientífica<br>Geoclentífica                                                  |          |     |   |       |     |     | 3ienveni<br>vurbina<br>16/07/20 | <b>do,</b><br>16 11:32 |
|-------------------------|-----------------------------------------------------------------------------|----------|-----|---|-------|-----|-----|---------------------------------|------------------------|
|                         |                                                                             |          |     |   |       |     | Lis | tado de                         | e Proyectos            |
| Listado                 | de Proyectos Asignados                                                      |          |     |   |       |     |     |                                 |                        |
|                         |                                                                             | Código   |     |   | Proye | cto |     |                                 | Buscar Q               |
| Codigo                  | Proyecto                                                                    |          |     |   |       |     |     | Cont                            | roles                  |
| ACT2-DGR                | 01 Léxico Estratigráfico "Proterozoica – Paleozoica"                        |          |     |   |       |     |     | [⊡ª V                           | er detalle             |
| PMP                     | Paleontología y Bioestratigrafía                                            |          |     |   |       |     |     | ß                               | er detalle             |
| PYM                     | Inventario Nacional de Yacimientos Mineros                                  |          |     |   |       |     |     | ß                               | er detalle             |
| ATPM                    | Asistencia Tècnica a los Pequeños Productores Mineros y Mineros Artesanales |          |     |   |       |     |     | ß                               | er detalle             |
| INGEMMET-001            | Control de Muestras                                                         |          |     |   |       |     |     | [⊡ª V                           | er detalle             |
| NCEMMET 002             | Libreta de Gampo                                                            |          |     |   |       |     | -   | C v                             | er detaile             |
| DGR_GPS                 | Mapa Ubicacion de Brigadas de campo DGR                                     |          |     |   |       |     |     | [12] V                          | er Mana                |
|                         |                                                                             | Anterior | 1 2 | 3 | 4     | 5   |     | 13                              | Siguiente              |

Código

Consulta por código de proyecto.

Consulta nombre del proyecto, basta con escribir alguna palabra que identifiqué al proyecto.

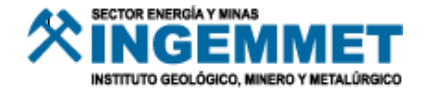

Proyecto

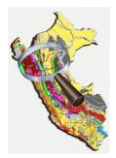

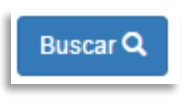

Botón de búsqueda.

#### Ingresar al proyecto.

|   | INGEMMET-002 | Libreta de Campo                        | $\mathbb{Q}$                               | ✓ Ver detalle |
|---|--------------|-----------------------------------------|--------------------------------------------|---------------|
| h | DOD ODS      | Mana Ubiassian da Brigadas da samna DCD | ₩ <u>C</u>                                 |               |
|   |              |                                         | Botón" ver detalle": permite ingresar al l | Módulo Web    |

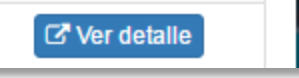

Botón" ver detalle"; permite ingresar al Módulo Web según el proyecto. También se puede ingresar a los Módulos Web al realizar doble click en la fila del proyecto en consulta.

#### Regresar al listado de proyectos.

| 🖬 Edición espacial 🗸 🛛 🖉 Ver Manual 🛛 🕂                                                                                                    | Añadir Registro 🛛 😂 |                 |                       | Codigo de muestra | Buscar        |
|----------------------------------------------------------------------------------------------------|---------------------|-----------------|-----------------------|-------------------|---------------|
| Proyecto                                                                                                    | Sub Proyecto        | Colectado Por   | Cod. Libreta<br>Campo | Cod. Muestra      | Fecha Muestra |
| Prospección de Áreas de No Admisión<br>de Petitorios - ANAP´s                                                                                                    |                     | JCHAPILLIQUENDO | PI-CA-DGR             | CA5-JC-DGR        | 25/06/2014    |
| Geología Económica y Metalogenia Por<br>Regiones: Regiones Cajamarca y<br>Amazonas                                                                                                    |                     | BZAVALA         | LO-URA-14             | URA-03-F-DGAR     | 04/07/2014    |
| investigar la estratigrafía, geología<br>estructural, petrografía, paleontología y<br>su relación con los recursos geológicos<br>de la cuenca sedimentaria Mesozoica<br>del sur del Perú   |                     | FSALCEDO        | Libreta JAU - MON     | JAU14-MON6-S      | 30/05/2014    |
| Asistencia Técnica a los Gobiernos<br>Locales, Regionales y Nacional                                                                                                    |                     | FARCOS          |                       | DRME-F3-PA        | 17/03/2016    |
| Investigar la estratigrafía, geología<br>estructural, petrografía, paleontología y<br>su relación con los recursos geológicos<br>de la cuenca sedimentaría Mesozoica<br>de la cuenca poré. |                     | BZAVALA         |                       | CAJ5-CH5          | 07/04/2016    |

Listado de Proyectos / Libreta de Campo

Todos los módulos web cuentan con el botón "Listado de Proyectos"; al picar este botón el usuario regresará al Listado de Proyectos (visto en el punto anterior).

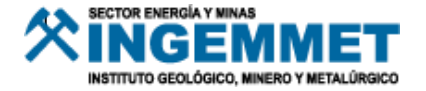

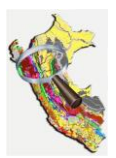

### **MODULO LIBRETA DE CAMPO**

### Listado y Consultas de Muestras

• La pantalla principal muestra todas las muestras que se registraron. También se puede buscar alguna muestra en específico a través del botón "Buscar" previo ingreso del código de muestra en consulta.

| DGeocientífica<br>Base de Datos Geocientífica                                                                                                    |                 |                 |                       |                      | ienvenido,<br>urbina<br>7/07/2016 09:44 |
|----------------------------------------------------------------------------------------------------|-----------------|-----------------|-----------------------|----------------------|-----------------------------------------|
| ibreta de Campo 🚿                                                                                                    |                 |                 | Lis                   | stado de Proyectos / | Libreta de Campo                        |
| 🗏 Edición espacial 🗸 🛛 🖉 Ver Manual 🛛 🗧                                                                                                    | Añadir Registro |                 |                       | Codigo de muestra    | Buscar                                  |
| Proyecto                                                                                                    | Sub Proyecto    | Colectado Por   | Cod. Libreta<br>Campo | Cod. Muestra         | Fecha Muestra                           |
| Prospección de Áreas de No Admisión<br>de Petitorios - ANAP's                                                                                                    |                 | JCHAPILLIQUENDO | PI-CA-DGR             | CA5-JC-DGR           | 25/06/2014                              |
| Geología Económica y Metalogenia Por<br>Regiones: Regiones Cajamarca y<br>Amazonas                                                                                                    |                 | BZAVALA         | LO-URA-14             | URA-03-F-DGAR        | 04/07/2014                              |
| nvestigar la estratigrafía, geología<br>estructural, petrografía, paleontología y<br>su relación con los recursos geológicos<br>de la cuenca sedimentaria Mesozoica<br>del sur del Perú |                 | FSALCEDO        | Libreta JAU - MON     | JAU14-MON6-S         | 30/05/2014                              |
| Asistencia Técnica a los Gobiernos<br>Locales, Regionales y Nacional                                                                                                    |                 | FARCOS          |                       | DRME-F3-PA           | 17/03/2016                              |
| nvestigar la estratigrafía, geología<br>estructural, petrografía, paleontología y<br>su relación con los recursos geológicos<br>de la cuenca sedimentaria Mesozoica<br>tel sur del Perú |                 | BZAVALA         |                       | CAJ5-CH5             | 07/04/2016                              |
|                                                                                                    |                 |                 | . And a day           |                      | 5 Siguiente                             |

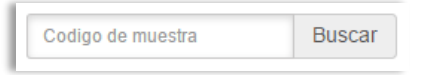

En el botón se puede ingresar el código muestra que se desee consultar, seguido se debe picar en el botón "Buscar".

• Para ingresar a revisar la información de la muestra en consulta, basta con picar dos veces en cualquier parte de la fila de la muestra.

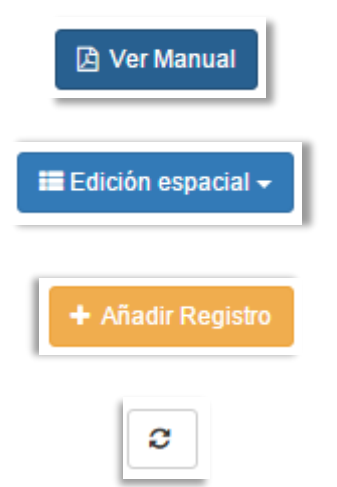

Permite la visualización del manual del Módulo.

Este botón permite agregar y/o editar información referente al módulo (en las próximas páginas se detalla su uso).

Este botón permite generar un nuevo registro referente a una muestra, considerar que el "Código de Muestra" es indispensable para generar el registro (en las próximas páginas se detalla su uso).

Refresca la información para visualizar las últimas actualizaciones de las muestras ingresadas.

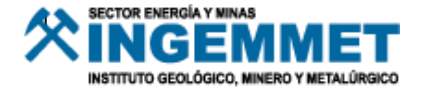

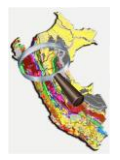

### Botón: "Añadir Registro"

+ Añadir Registro

#### Datos Generales de la Muestra

• Primera pantalla que se visualiza es la siguiente:

| DGeocientí<br>Base de Datos Geocientifi | ica<br>ª       |                        |               |                                 | Bienvenido,<br>wurbina<br>07/07/2016 10:17 |
|-----------------------------------------|----------------|------------------------|---------------|---------------------------------|--------------------------------------------|
| Libreta de Ca                           | ampo           |                        | List          | ado de Proyectos / Libreta de C | ampo / Detalle Libreta de Campo            |
| Datos Generales                         |                |                        |               | Edición espacial 👻 🖉 Ver        | Manual + Añadir Registro C                 |
| Dirección:                              |                | Proyecto:              |               | Sub Proyecto:                   |                                            |
| Seleccione direcciones                  | v              | Seleccione el proyecto |               | Seleccione el sub pro           | yecto *                                    |
| Colectado Por:                          |                | Cod. Libreta Campo:    | Cod. Muestra: | F. Mue                          | estra:                                     |
|                                         |                |                        |               |                                 |                                            |
| Tipo de Estructura:                     |                | Azimut (°):            | Rumbo (°):    | Dirección Rumbo:                |                                            |
| Seleccione el tipo de estruc            | tura 🔹         |                        |               | Seleccione el direccio          | in de rumbo 🔹                              |
| Ubicación (WG\$84):                     |                |                        |               |                                 |                                            |
| Norte:                                  | Este:          | Zona UTM:              | Altitud:      | Latitud:                        | Longitud:                                  |
|                                         |                | Seleccione Zona *      |               |                                 |                                            |
| Región:                                 | Provincia:     |                        | Distrito:     |                                 |                                            |
|                                         |                |                        |               |                                 |                                            |
| ■ Rocas ■ Minerale                      | s 📓 Multimedia |                        |               |                                 | 🖺 Guardar Datos                            |

Tener en cuenta que todos los Módulos Web tienen campos requeridos; los cuales se llenaran obligatoriamente.

• Campos requeridos del Módulo Web de Libreta de Campo.

| Discouldar                                                                                  |                                                                                                    |                                                               |                           |              |                   |                                     |      |
|---------------------------------------------------------------------------------------------|----------------------------------------------------------------------------------------------------|---------------------------------------------------------------|---------------------------|--------------|-------------------|-------------------------------------|------|
| Dirección.                                                                                  |                                                                                                    | Proyecto:                                                     |                           | Sub Proyect  | D:                |                                     |      |
| Seleccione direcciones                                                                      | Ŧ                                                                                                    | Seleccione el proyecto                                        |                           | Seleccione   | el sub proyecto   |                                     | Ŧ    |
| Este campo es obligatorio.                                                                  |                                                                                                    | Este campo es obligatorio.                                    |                           |              |                   |                                     |      |
| Colectado Por:                                                                              |                                                                                                    | Cod. Libreta Campo:                                           | Cod. Muestra:             |              | F. Muestra:       |                                     |      |
|                                                                                             |                                                                                                    |                                                               | Esta campo as obligatorio |              | Este campo es     | obligatorio                         |      |
| Tipo de Estructura:                                                                         |                                                                                                    | Azimut (°):                                                   | Rumbo (°):                | Dirección Ru | mbo:              | oongatorio.                         |      |
| Seleccione el tipo de estruc                                                                | ctura 🔹                                                                                                |                                                               |                           | Seleccione   | el dirección de r | umbo                                | Ŧ    |
|                                                                                             |                                                                                                    |                                                               |                           |              |                   |                                     |      |
| Inclinación (*):                                                                            | Registro Publicable:                                                                                   |                                                               |                           |              |                   |                                     |      |
| nclinación (°):<br>Descripción:                                                             | Registro Publicable:                                                                                   | blicable v                                                    |                           |              |                   |                                     |      |
| Ubicación (WGS84): -                                                                        | Registro Publicable: Seleccione el Registro Pu                                                         | blicable *                                                    |                           |              |                   |                                     |      |
| Ubicación (*):<br>Ubicación (WGS84): –<br>Vorte:                                            | Registro Publicable:<br>Seleccione el Registro Pu<br>Este:                                             | Zona UTM:                                                     | Attitud:                  | Latitud:     |                   | Longitud:                           |      |
| Ubicación (WG \$84):                                                                        | Registro Publicable:<br>Seleccione el Registro Pu<br>Este:                                             | Zona UTM:<br>Seleccione Zona *                                | Altitud:                  | Latitud:     |                   | Longitud:                           | /    |
| Ubicación (WG \$84):                                                                        | Registro Publicable:<br>Seleccione el Registro Pu<br>Este:<br>Este:<br>Este campo es obligatorio.      | Zona UTM:<br>Seleccione Zona *)<br>Este campo es obligatorio. | Attitud:                  | Latitud:     | obligatorio.      | Longitud:<br>Este campo es obligato | rio. |
| Inclinación (*): Descripción: Ubicación (WG 584): Norte: Este campo es obligatorio. Región: | Registro Publicable:<br>Seleccione el Registro Pu<br>Este:<br>Este campo es obligatorio.<br>Provincia: | Zona UTM:<br>Seleccione Zona •<br>Este campo es obligatorio.  | Attitud:                  | Latitud:     | obligatorio.      | Longitud:<br>Este campo es obligate | rio. |

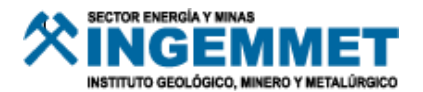

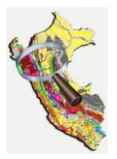

| Dirección:                              |                               |                            |
|-----------------------------------------|-------------------------------|----------------------------|
| Seleccione direc                        | ciones                        | •                          |
| Este campo es obli                      | gatorio.                      |                            |
| Proyecto:<br>Seleccione<br>Este campo e | el proyecto<br>s obligatorio. | v                          |
| Cod. Mue                                | estra:                        |                            |
|                                         |                               |                            |
| Este camp                               | o es obligatorio.             |                            |
| F. Muest                                | ra:                           |                            |
|                                         |                               |                            |
| Este camp                               | o es obligatorio.             |                            |
| Norte:                                  | Este:                         | Zona UTM:                  |
| Este campo es obligatorio.              | Este campo es obligatorio.    | Este campo es obligatorio. |
| Latitud:                                | es obligatorio.               | s obligatorio.             |
| Región:                                 | Provincia:                    | Distrito:                  |
| Este campo es obligatório.              | Este campo es obligatório.    | Este campo es obligatório. |

Campo que indica a que dirección pertenece cada muestra recolectada.

Indica el proyecto al cual pertenece la muestra.

El campo Código de Muestra es indispensable pues actúa como un identificador de los registros añadidos y por añadir.

El campo Fecha de la Muestra, indica la fecha de recolección de la muestra.

Campos para el ingreso de coordenadas según la Zona UTM (17S, 18S, 19S) en el Sistema WGS-84.

Los campos: "Latitud, Longitud, Región, Provincia, Distrito"; se calculan de manera automática según las coordenadas ingresadas.

• Una vez se hayan ingresado los datos requeridos, ya se podrá generar un nuevo registro.

| Dirección:                                                                                 |                                                                                 |                                                                     |                         |                                        |            |                            | ~ |
|--------------------------------------------------------------------------------------------|---------------------------------------------------------------------------------|---------------------------------------------------------------------|-------------------------|----------------------------------------|------------|----------------------------|---|
|                                                                                            |                                                                                 | Provecto:                                                           |                         | Sub Provecto:                          |            |                            |   |
| Dirección de Geología Regio                                                                | nal × •                                                                         | Asistencia Técnica a los l                                          | Pequeños Productores× • | Seleccione el su                       | b proyecto |                            | * |
| Colectado Por:                                                                             |                                                                                 | Cod. Libreta Campo:                                                 | Cod. Muestra:           | F.                                     | Muestra:   |                            |   |
|                                                                                            |                                                                                 |                                                                     | LO-T14-01               |                                        | 07/07/2016 |                            |   |
| lipo de Estructura:                                                                        |                                                                                 | Azimut (°):                                                         | Rumbo (°):              | Dirección Rumbo                        | D:         |                            |   |
| Seleccione el tipo de estruct                                                              |                                                                                 |                                                                     |                         | Seleccione el dirección de rumbo       |            | nbo                        |   |
|                                                                                            | ura                                                                             |                                                                     |                         |                                        |            |                            |   |
| nclinación (°):<br>Descripción:                                                            | Registro Pur [BDGeoc<br>Seleccione C La c                                       | ientifica]<br>operación se ha realizado cor                         | rrectamente.            | X                                      |            |                            |   |
| nclinación (°):<br>Descripción:<br><b>Ubicación (WG \$84):</b>                             | Registro Pur [BDGeoc                                                            | ientifica]<br>operación se ha realizado cor                         | rrectamente.            | X<br>Aceptar                           |            |                            |   |
| nclinación (°):<br>Descripción:<br>Ubicación (WGS84): —<br>Norte:                          | Registro Pui [BDGeoc<br>Seleccione C La c                                       | ientifica]<br>operación se ha realizado cor<br>Zona UTM:            | rrectamente.            | X<br>Aceptar                           |            | Longitud:                  |   |
| nclinación (°):<br>Descripción:<br>Ubicación (WG 584):<br>Vorte:<br>9694551.4061           | Registro Pui [BDGeoc<br>Seleccione C La c<br>Este:<br>479463.7198               | ientifica]<br>operación se ha realizado cor<br>Zona UTM:<br>18S x v | Altitud:                | Aceptar                                | 002        | Longilud:<br>-75.184767476 |   |
| nclinación (°):<br>Descripción:<br>Ubicación (WGS84):<br>Vorte:<br>9694551.4061<br>Región: | Registro Pui [BDGeoc<br>Seleccione C La c<br>Este:<br>479463.7198<br>Provincia: | ientifica]<br>operación se ha realizado cor<br>Zona UTM:<br>185 x v | Attitud:                | Aceptar<br>Latitud:<br>-2.763453296000 | 002        | Longitud:<br>-75.184767476 |   |

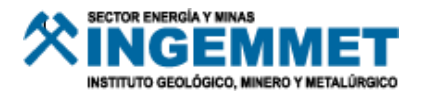

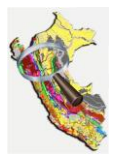

• Si se desea se pueden seguir añadiendo información complementaria a la información básica.

#### Añadiendo: "Tipos de Rocas"

Primero se debe picar dos veces sobre la pestaña "Rocas", con el fin de registrar los Tipos de Rocas.

| Rocas Minerale | es 📄 Multime | dia              |             |                  |
|----------------|--------------|------------------|-------------|------------------|
|                |              |                  |             | Añadir Registros |
|                |              |                  |             |                  |
| Tipo do Boop   |              | Sub Tipo de Roca | Descripción |                  |

Añadir Registros

El botón "Añadir Registros", permite ingresar información referente al Tipo de Rocas relacionados a la muestra registrada.

| Rocas ×                                                                     | Rocas ×                                                                                 |                              |
|-----------------------------------------------------------------------------|-----------------------------------------------------------------------------------------|------------------------------|
| Tipo de Roca Bub Tipo de Roca Seleccione al Sub Tipo de Roca • Descripción: | Tipo de Rock bob tipo de Rock Roca Especial x + Descripción Transmissión en existenciam | [BDGeoclentfilca]            |
|                                                                             | si canpo ruesopoon no es exigateres.                                                    | Sub Tino de Poca Descrinción |
| 🕱 Center 📓 Ouenter Cantolos                                                 | 🗙 Canur 🛐 Guardar Canthias                                                              |                              |

| Rocas        | Minerales    | Multimedia |            |                                           |                       |
|--------------|--------------|------------|------------|-------------------------------------------|-----------------------|
|              |              |            |            |                                           | Añadir Registr        |
| Tipo de Roo  | ca           | Sub Tipo   | de Roca    | Descripción                               |                       |
| Roca Detríti | ca Volcánica | RDV-Brec   | ha Tobácea |                                           | 🕑 Editar 🗋 🛍 Eliminar |
| Roca Espec   | ial          | RE-Lamp    | ófido      | El campo "Descripción" no es obligatorio. | 🕼 Editar 🕅 🗰 Elimina  |

El módulo No permite guardar dos Sub Tipos de Roca iguales.

Si en caso se ingresará de manera equivocado algún tipo de Roca, se puede modificar o eliminar.

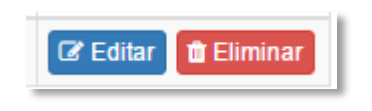

Se puede Editar el Tipo de Roca, con el botón "Editar".

Se puede Eliminar el Tipo de Roca agregado, con el botón "Eliminar".

#### Añadiendo: "Tipos de Minerales"

Primero se debe seleccionar la pestaña "Minerales", y registrar los Tipos de Minerales

| I Rocas                              | I Minerales     | 🗟 Multimedia |             |                  |  |  |
|--------------------------------------|-----------------|--------------|-------------|------------------|--|--|
|                                      |                 |              |             | Añadir Registros |  |  |
| Tipo de Mi                           | Tipo de Mineral |              | Descripción |                  |  |  |
| Ningún dato disponible en esta tabla |                 |              |             |                  |  |  |

Añadir Registros

El botón "Añadir Registros", permite ingresar información referente a los tipos de Minerales relacionados a la muestra registrada.

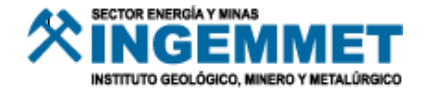

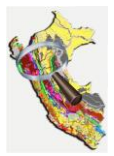

| III N          | lineral                                |              | ×               | i Mineral                                                        | ×                          |
|----------------|----------------------------------------|--------------|-----------------|------------------------------------------------------------------|----------------------------|
| Tipo o<br>Sele | de Mineral:<br>eccione Tipo de Mineral |              |                 | Tipo de Mineral:<br>Adularia                                     | x *                        |
| Desc           | ripción:                               |              |                 | Descripción:<br>El campo Descripción tampoco es obligatorio para | minerales.                 |
|                |                                        |              |                 |                                                                  |                            |
|                |                                        | ¥ Cerrar     | Ocardar Cambios |                                                                  | 🗙 Certar 🔯 Guardar Cambios |
|                |                                        |              |                 |                                                                  |                            |
|                | I Rocas                                | i≣ Minerales | Multimedia      |                                                                  |                            |

|                 |                                                             | Añadir Registros    |
|-----------------|-------------------------------------------------------------|---------------------|
| Tipo de Mineral | Descripción                                                 |                     |
| Adularia        | El campo Descripción tampoco es obligatorio para minerales. | 🕼 Editar 🛍 Eliminar |
| Acantita        |                                                             | C Editar Eliminar   |

El módulo no permite guardar dos Tipos de Minerales iguales.

Si en caso se ingresará de manera equivocado algún tipo de Mineral, se puede modificar o eliminar.

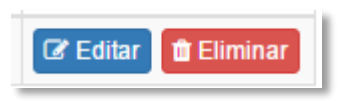

Se puede Editar el Tipo de Mineral, con el botón "Editar".

Se puede Eliminar el Tipo de Mineral agregado, con el botón "Eliminar".

#### Añadiendo: "Información Multimedia"

Primero se seleccionar la pestaña "Multimedia", con el fin de registrar información multimedia, esta información puede ser archivos de Fotos, Videos, Croquis, Informes.

|                                      |        |            | Añadir Regi |  |  |  |
|--------------------------------------|--------|------------|-------------|--|--|--|
| Autor                                | Titulo | Descrpción |             |  |  |  |
| Ningún dato disponible en esta tabla |        |            |             |  |  |  |

Añadir Registros

El botón "Añadir Registros", permite ingresar Información Multimedia relacionada a la muestra registrada.

| 🗟 Multimedia 🛛 ×                   | R Multimedia ×                                              | ■ Multimedia >                                                                                                    |
|------------------------------------|-------------------------------------------------------------|----------------------------------------------------------------------------------------------------|
| Rener Construction                 | 2 Rome Case Anton<br>Electrica d'Anton<br>Electrica d'Anton | with the second second  |
| Tipo de Archivo: Fecha de Ingreso: | Este campo es obligatorio.                                  | Imagen de Referencial                                                                                                    |
| Seleccione el tipo de Multimedia * | Tipo de Archivo: Fecha de Ingreso:                          |                                                                                                    |
| Autor:                             | Seleccione el tipo de Multimedia *                          | recha de ingreso                                                                                                    |
|                                    | Este campo es obligatorio.                                  | Potografia X * Unitizone mi                                                                                                    |
| Uti del Archivo:                   | Autor:                                                      | E se campo es corgatorio                                                                                                    |
|                                    |                                                             | No persentamente al solitore colector                                                                                                    |
| Descripción:                       | Este campo es obligatorio.                                  | The rest of the rest of the re |
|                                    | Util del Archivo:                                           | Un del Archivo.                                                                                                    |
|                                    |                                                             |                                                                                                    |
|                                    | Descripción:                                                | Descripción:                                                                                                    |
| Cheervarinnes:                     |                                                             |                                                                                                    |
|                                    |                                                             |                                                                                                    |
|                                    |                                                             |                                                                                                    |
|                                    |                                                             | M Gener D Duardar Cambios                                                                                                    |
| 🗙 Cerrar 🔛 Guardar Cambios         | X Cerrar 🔮 Guardar Cambios                                  | Commencements                                                                                                    |
|                                    |                                                             |                                                                                                    |

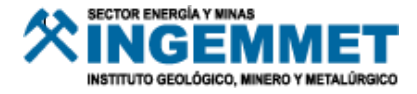

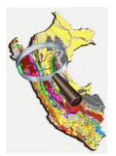

| I Rocas   | I Minerales        | Multimedia   |                       |            |                     |
|-----------|--------------------|--------------|-----------------------|------------|---------------------|
|           |                    |              |                       |            | Añadir Registro     |
| Autor     |                    |              | Titulo                | Descrpción |                     |
| No necesa | riamente el geólog | go colector. | Imagen de Referencial |            | 🕼 Editar 💼 Eliminar |

Si en caso se ingresará de manera equivocada la información multimedia en su descripción o si ya no se deseará tenerla registrada al tipo de muestra, se puede modificar o eliminar según sea el caso.

| 🕼 Editar | 🛍 Eliminar |
|----------|------------|
|          |            |

Se puede Editar el Tipo de Mineral, con el botón "Editar".

Se puede Eliminar el Tipo de Mineral agregado, con el botón "Eliminar".

 Para poder editar un registro referente a una muestra los pasos son similares al de agregar uno nuevo. Siendo editables todos los campos, excepto el campo: "Código de Muestra", pues este campo también indica que es el identificador del registro por eso se recomienda poner mucha atención al momento de registrar el Código de Muestra, pues ya no se podrá editar o modificar después.

|                                    | Proyecto:                                          |                                                                                                    | Sub Proyecto                                                                                                    | D:                                |
|------------------------------------|----------------------------------------------------|----------------------------------------------------------------------------------------------------|----------------------------------------------------------------------------------------------------|-----------------------------------|
| al × •                             | Asistencia Técnica a los                           | Pequeños Productores× •                                                                                   | Seleccione e                                                                                                    | el sub proyecto                   |
| Colectado Por:                     |                                                    | Cod. Muestra:                                                                                             |                                                                                                    | F. Muestra:                       |
|                                    |                                                    | LO-T14-01                                                                                                 |                                                                                                    | 07/07/2016                        |
|                                    | Azimut (°):                                        | Rumbo (°):                                                                                                | Dirección Ru                                                                                                    | imbo:                             |
| ra ▼                               |                                                    |                                                                                                    | Seleccione e                                                                                                    | el dirección de rumbo             |
| Registro Publicable:               |                                                    |                                                                                                    |                                                                                                    |                                   |
| Seleccione el Registro Publ        | licable 🔻                                          |                                                                                                    |                                                                                                    |                                   |
|                                    |                                                    |                                                                                                    |                                                                                                    |                                   |
|                                    |                                                    | Altitud                                                                                                   | Latitud:                                                                                                    | Longitud:                         |
| Este:                              | Zona UTM:                                          | , and a                                                                                                   |                                                                                                    | Longitud.                         |
| Este:<br>479463.7198               | 20na UTM:<br>18S X V                               |                                                                                                    |                                                                                                    |                                   |
| Este:<br>479463.7198<br>Provincia: | 20na UTM:<br>18S × •                               | Distrito:                                                                                                 |                                                                                                    |                                   |
| Este:<br>479463.7198<br>Provincia: | 20na UTM:<br>18S × •                               | Distrito:                                                                                                 |                                                                                                    |                                   |
| Este:<br>479463.7198<br>Provincia: | 20na UTM:<br>18S × •                               | Distrito:                                                                                                 |                                                                                                    |                                   |
|                                    | Registro Publicable:<br>Seleccione el Registro Pub | Cod. Libreta Campo:<br>Azimut (*):<br>ra v<br>Registro Publicable:<br>Seleccione el Registro Publicable v | Cod. Libreta Campo:<br>Cod. Muestra:<br>Lo-T14-01<br>Azimut (*):<br>Registro Publicable<br>Seleccione el Registro Publicable | Cod. Libreta Campo: Cod. Muestra: |

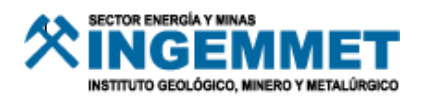

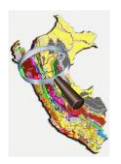

### Botón: "Edición Espacial"

🖬 Edición espacial 🗸

El botón "Edición Espacial", se subdivide en las herramientas funcionalidades.

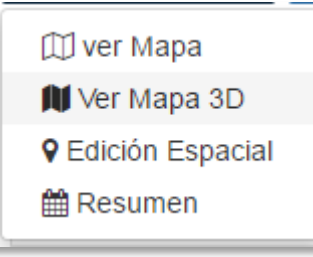

#### Ver Mapa

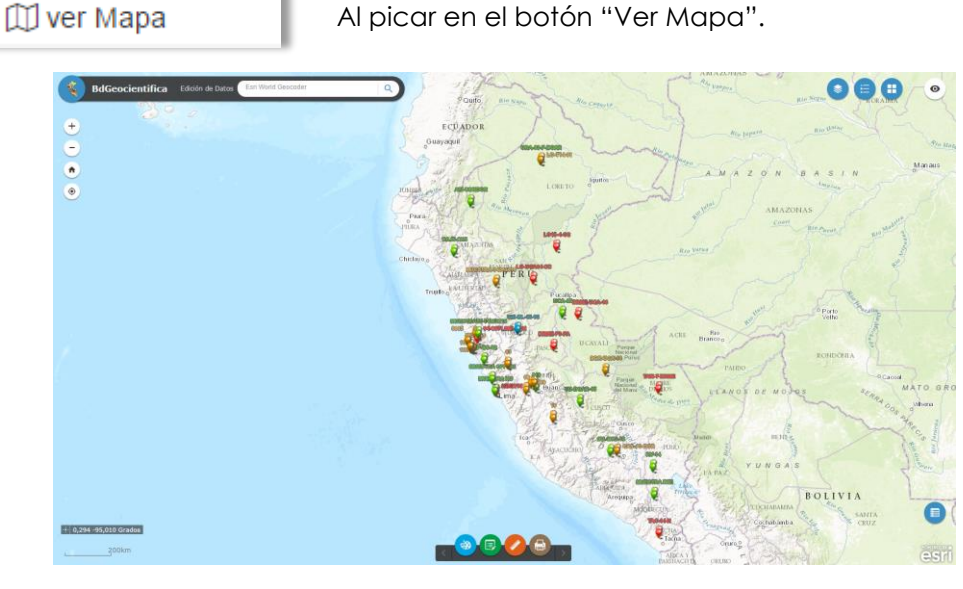

Esta opción permite visualizar la información de las muestras del Proyecto en un Mapa. Solo permite permite realizar "consultas".

• Para consultar alguna muestra en específico solo basta con picar sobre algún punto.

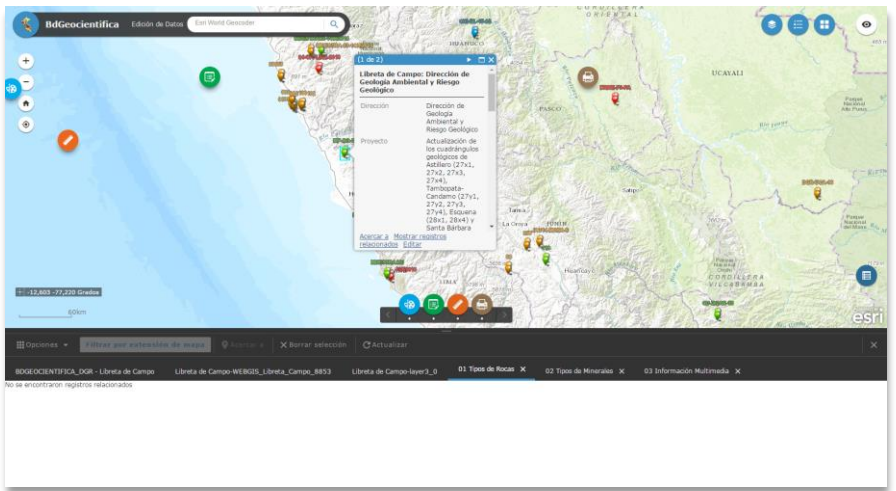

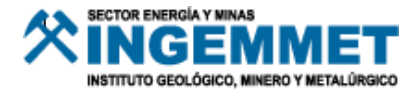

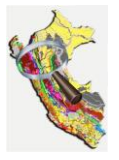

#### • Consultas por filtros en las Tablas de Atributos.

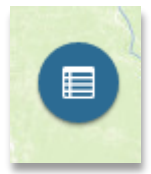

Al picar en el botón de "Tabla de Atributos", permitirá abrir las tablas que almacenan la información de las muestras y sus respectivos Tipos de Rocas, Minerales e Información Multimedia.

| III Opcione | i + Filtra                                                     | r por extensi                                                                                                    | ón de mapa              |                             |                  |                  |                               |                                  |                         |                        |                         |                     |                    |          |        |           |
|-------------|----------------------------------------------------------------|----------------------------------------------------------------------------------------------------|-------------------------|-----------------------------|------------------|------------------|-------------------------------|----------------------------------|-------------------------|------------------------|-------------------------|---------------------|--------------------|----------|--------|-----------|
| BDGEOCIEN   | TIFICA_DGR - Lib                                               | reta de Campo                                                                                                    |                         |                             |                  |                  |                               |                                  |                         |                        |                         |                     |                    |          |        |           |
| OBJECTID    | Dirección                                                      | Proyecto                                                                                                    | Sub Proyecto<br>/ Etapa | Responsable<br>del Proyecto | Colectado<br>Por | Estudiado<br>Por | Comisión                      | Código de<br>Libreta de<br>Campo | Código de la<br>Muestra | Fecha de la<br>Muestra | Cantidad de<br>Muestras | Coordenada<br>Norte | Coordenada<br>Este | Zona UTM | Datum  | Latitud 0 |
| 38          | Dirección de<br>Geología<br>Ambiental y<br>Riesgo<br>Geológico | Geología<br>Económica y<br>Metalogenia<br>Por<br>Regiones:<br>Regiones<br>Cajamarca y<br>Amazonas                                    |                         |                             | BZAVALA          |                  | Comisión<br>Urarinas          | LO-URA-14                        | URA-03-F-<br>DGAR       | julio 3, 2014          | 3                       | 9694551,406         | 1 479463,7198      | 185      | WGS 84 | -2,7634:  |
| 41          | Dirección de<br>Geología<br>Ambiental y<br>Riesgo<br>Geolócico | Investigar la<br>estratigrafia,<br>geología<br>estructural,<br>petrografia,<br>paleontología<br>y su relación<br>con los<br>recursos |                         |                             | BZAVALA          |                  | Comisión<br>Cajamarca<br>2016 |                                  | CAUS-CHS                | abril 6, 2016          | 5                       | 9283050,375         | 3 752349,3881      | 175      | WGS 84 | -6,4810!  |

Filtrar de las Muestras

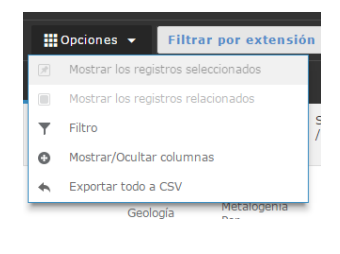

Dentro de la Tabla de Atributos está el botón "Opciones", donde se podrá realizar diferentes tareas.

> Esta opción permite realizar filtros según cada campo ya sea por Código de Muestra, Dirección, o algún otro que tenga el Módulo. Puede ser un filtro o varios.

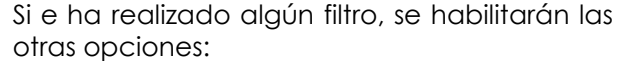

- "Mostrar los Registros Seleccionados"; la cual identifica tanto en la Tabla de Atributos como en el Mapa el o los Registros Seleccionados.
- "Mostrar los Registros Relacionados"; la cual muestra en la Taba de Atributos, los registros relacionados al filtro previamente hecho, como por ejemplo los Tipos de Roca, los Tipos de Minerales, la Información Multimedia.

#### Activar desactivar columna a visualizar

Mostrar los registros seleccionados

Mostrar los registros relacionados

Filtro

Y

| Filtro                        |                    |               |              |        |        | >              |
|-------------------------------|--------------------|---------------|--------------|--------|--------|----------------|
| Agregar una expresión de filt | tro 😗 Agregar ur   | n conjunto de | expresiones  |        |        |                |
| Todo • de las expresi         | ones siguientes de | e este conju  | nto son verd | aderas | 0 O    |                |
| Código de la Muestr 💌         | es 🔻               |               |              | 1      | •      |                |
|                               |                    | Valor         | Campo        | Único  |        |                |
| Dirección (Cadena c 💌         | comienza por 👻     |               |              |        | ! Es   | te va<br>cesar |
| Distinguir mayúsculas de      | minúsculas         | Valor         | Campo        | Único  |        |                |
|                               |                    |               |              |        |        |                |
|                               |                    |               |              |        |        |                |
|                               |                    |               | Ace          | ptar C | ancela | ar             |

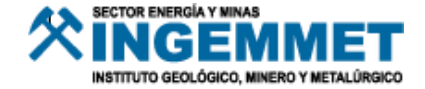

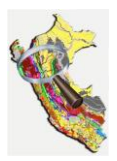

|          |                                                    | _ |
|----------|----------------------------------------------------|---|
|          | OBJECTID                                           | ^ |
|          | Dirección                                          |   |
|          | Proyecto                                           |   |
|          | 🕢 Sub Proyecto / Etapa                             |   |
|          | <ul> <li>Responsable del<br/>Proyecto</li> </ul>   |   |
| <b>'</b> | Colectado Por                                      |   |
|          | 🖉 Estudiado Por                                    |   |
|          | 🖉 Comisión                                         |   |
|          | <ul> <li>Código de Libreta de<br/>Campo</li> </ul> |   |
|          | 🖉 Código de la Muestra                             |   |
|          | 🕢 Fecha de la Muestra                              |   |
|          | <ul> <li>Cantidad de<br/>Muestras</li> </ul>       | Ŧ |
|          |                                                    |   |

Permite mostrar ocultar, U simplemente con chequear o deschequear, algún campo que se encuentre dentro de la tabla en consulta.

Exportar

Exportar todo a CSV

Lista de capas Capas operativas

Leyenda Libreta de Campo

€ €

👻 🔽 Libreta de Campo

BDGEOCIENTIFICA\_DGR - Libreta de Campo

Dirección de Geología Ambiental y Riesgo Geológico
 Dirección de Recursos Minerales y Energéticos
 Construction

Energeticos
 Dirección de Geología Regional
 Dirección de Laboratorio

BDGEOCIENTIFICA\_DGR - LibretaCampo Información Multimedia Tipos de Minerales

Dirección de Geología Ambiental y Riesgo Geológico Dirección de Recursos Minerales y Energéticos

Dirección de Geología Regional Dirección de Laboratorio

WEBGIS\_Libreta\_Campo - LibretaCampo

Libreta de Campo Dirección de Geología Ambiental y Riesgo Geológico Dirección de Recursos Minerales y Energéticos Dirección de Geología Regional
 Dirección de Laboratorio

Mostrar/Ocultar columnas

|             |                                         |   | E  |
|-------------|-----------------------------------------|---|----|
|             | Exportar a CSV                          | × | ~  |
|             | (Exportar datos a archivo CSV?          | 1 | C  |
|             |                                         | _ | р  |
| Metalonenia | Aceptar Cancela                         | r | E. |
|             | Loreta de campo layera_o ar mpos de moo |   |    |

xporta la información de la tabla como un archivo ".csv", el cual ouede ser leído por el Microsft xcel.

Algunas herramientas extra en "Ver Mapa".

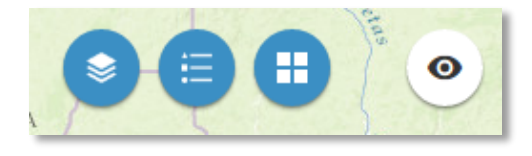

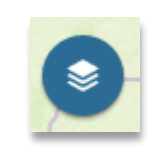

Botón "Listar Capas", permite visualizar las capas que se encuentran en el Mapa, así como también permite habilitar o deshabilitar su visualización.

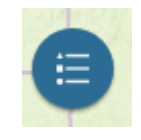

"Leyenda", Botón visualiza la simbología de las capas en uso en el mapa.

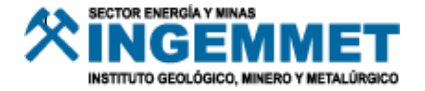

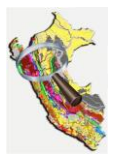

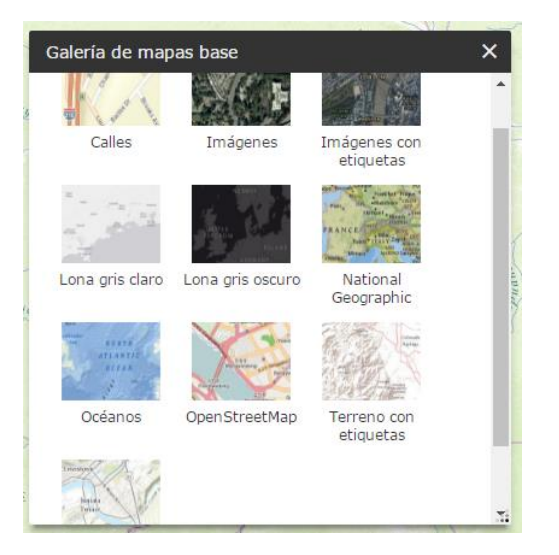

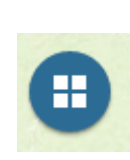

Muestra un conjunto de Mapas Base para mostrar información ya sea de calles, topográfica, o con el fin de resaltar la información de las capas en consulta, según la necesidad del usuario.

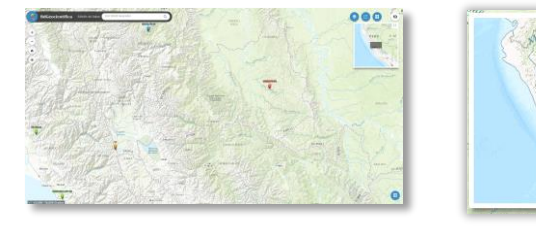

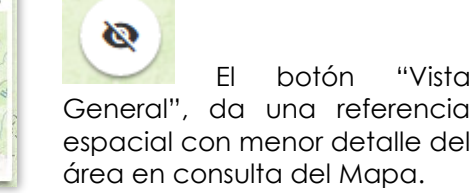

#### Ver Mapa 3D

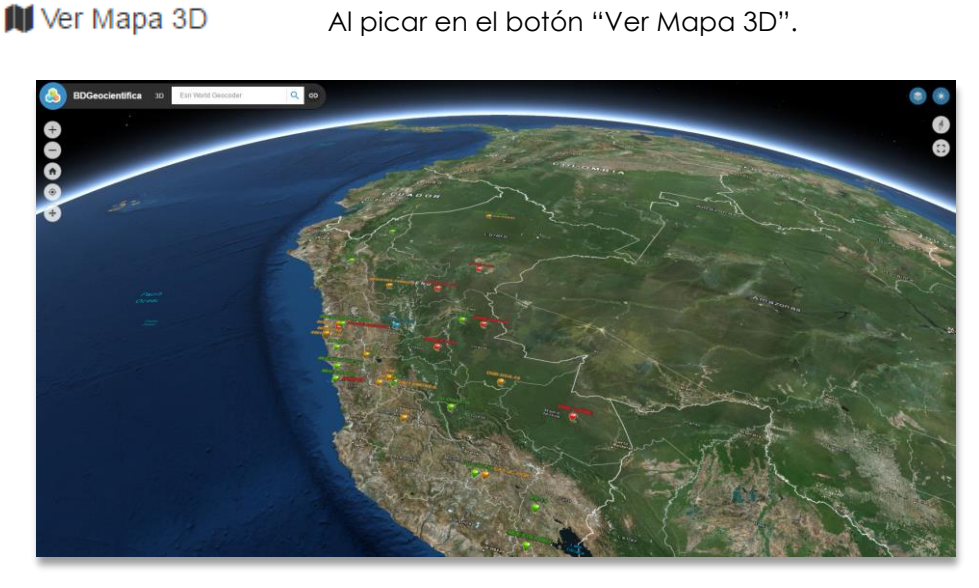

Esta opción está pensada para los usuarios que deseen visualizar la información de las muestras de manera espacial en 3D. Es referencial pues permite visualizar a mayor detalle cada área donde se ha recolectado la muestra.

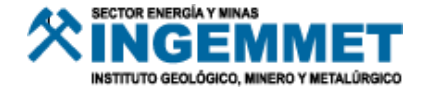

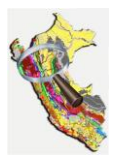

• Algunas herramientas extra en "Ver Mapa 3D".

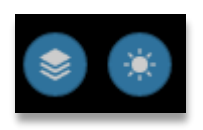

| Lista de capas  | × |  |
|-----------------|---|--|
| 🛃 Libreta Campo |   |  |

Botón "Listar Capas", permite visualizar las capas que se encuentran en el Mapa 3D, así como también permite habilitar o deshabilitar la visualización de estas.

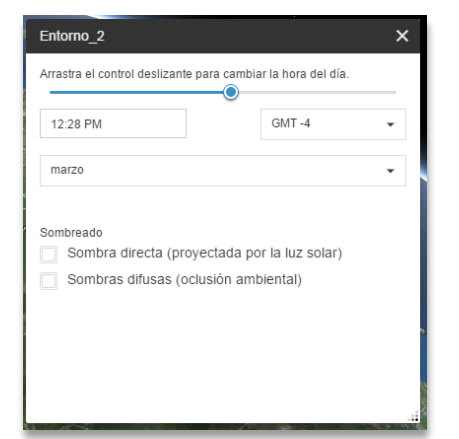

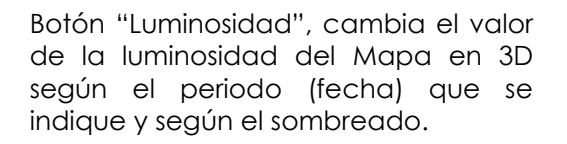

#### Resumen

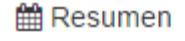

Esta opción se configurará según el requerimiento del Director y/o Jefe de Proyecto..

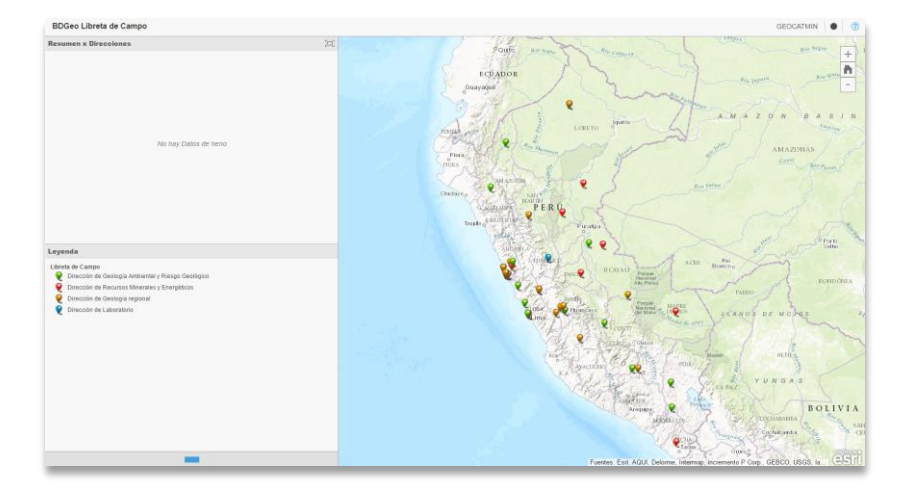

Esta opción muestra información de estadística respecto al Módulo, puede ser por cantidad de muestras, tipos de muestras, u otros criterios.

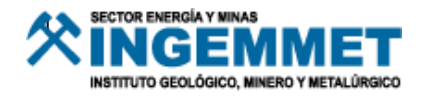

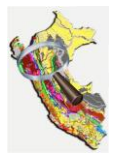

### Uso del Aplicativo Móvil Collector Disponible para Android, IOs y Windows 10

### Registrar una Punto

Primero se debe identificar el Módulo, para este caso será: "Libreta de Campo". Y seguidamente picar dos veces sobre el Mapa este.

| Collector for ArcGIS                                   |              |                                                                           |                                         |                | - | × |
|--------------------------------------------------------|--------------|---------------------------------------------------------------------------|-----------------------------------------|----------------|---|---|
| ≡ mapas                                                |              |                                                                           |                                         |                |   |   |
| Todos los mapas Mis mapas G                            | rupos        |                                                                           | Filtrar map                             | as             |   |   |
| Ordenar por: Título                                    |              |                                                                           |                                         |                |   |   |
| En el dispositivo<br>BDGeo - Libreta Campo             |              | Re amazon                                                                 | Estudios Petromineralógico              |                |   |   |
| Hugo Castro<br>14 de jun. de 2016 17:08                | С            | . a.a.                                                                    | Hugo Castro<br>14 de ene. de 2016       |                |   |   |
| FS_DRME_PEQUENA_MINERIA                                |              | <ul> <li>Muestreo de la Pequeña Minería</li> <li>Otro<br/>Tipo</li> </ul> | FS_Pequeña_Minería                      |                |   |   |
| Monto Parto B R invitado invitado<br>S de jul. de 2016 |              | <ul> <li>Mena</li> <li>Roca</li> <li>Sedimento</li> </ul>                 | invitado invitado<br>15 de jun, de 2016 | $\overline{1}$ |   |   |
| MAPA 3                                                 |              |                                                                           |                                         |                |   |   |
| invitado invitado<br>14 de jun. de 2016                | $\downarrow$ |                                                                           |                                         |                |   |   |
| • A -                                                  |              |                                                                           |                                         |                |   |   |
|                                                        |              |                                                                           |                                         |                |   |   |
|                                                        |              |                                                                           |                                         |                |   |   |
|                                                        |              |                                                                           |                                         |                |   |   |
|                                                        |              |                                                                           |                                         |                |   |   |
|                                                        |              |                                                                           |                                         |                |   |   |
|                                                        |              |                                                                           |                                         |                |   |   |
|                                                        |              |                                                                           |                                         |                |   |   |
|                                                        |              |                                                                           |                                         |                |   | _ |

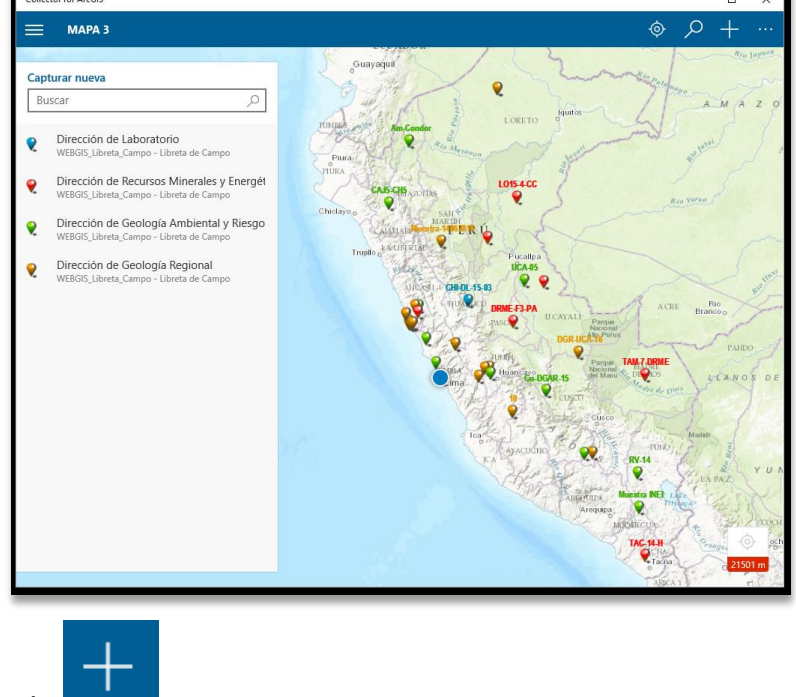

Picar en el Botón

para añadir un nuevo registro.

Y como en el Módulo la simbología está por Dirección, se debe seleccionar el punto de la muestra a que dirección pertenece.

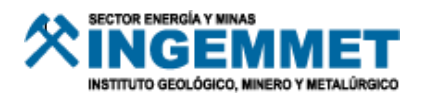

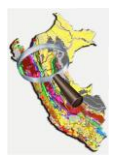

Seguidamente se debe ingresar la información en los campos, tener en cuenta los campos requeridos.

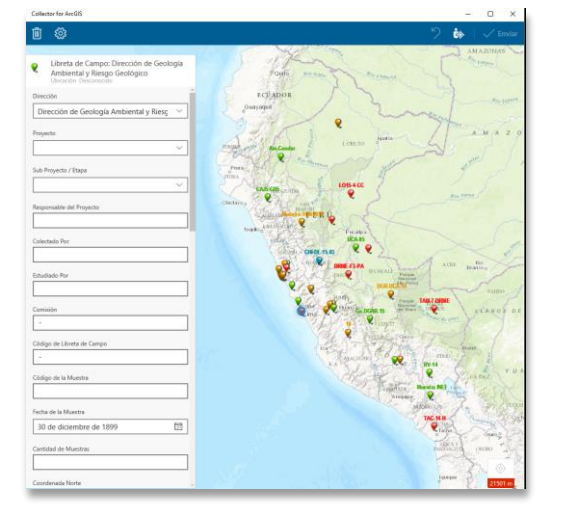

| 0                                                                                                    | 🤊 👍 🗸 Envia                                                                                                    |
|----------------------------------------------------------------------------------------------------|----------------------------------------------------------------------------------------------------|
| Later to the south of the state                                                                                  |                                                                                                    |
| Libreta de Campo: Dirección de Geología<br>Ambiental y Resgo Geológico<br>Universi a Ambiental y Resgo Geológico | cames Anna Land                                                                                                    |
| irección                                                                                                    | and the Barrow and the second                                                                                                    |
| Dirección de Geología Ambiental y Riesg 🗠                                                                        | A STRATT                                                                                                    |
| ayanta San San San San San San San San San Sa                                                                    | Johnson - Constanting and the state                                                                                                    |
| Actualización de los cuadrángulos geoló 🗸                                                                        | The second second                                                                                                    |
| & Proyecto / Etapa                                                                                               | and the second second s |
| Periodo 2016 del Apoyo Técnico a la Peg \vee                                                                     | Human Human                                                                                                    |
| sponsable del Proyecto                                                                                           |                                                                                                    |
| But I                                                                                                    | Frank Wenter Contraction                                                                                                    |
| iertado Por                                                                                                    | I To a Martin Martin                                                                                                    |
| Personal 01                                                                                                    | and the training of the server of the                                                                                                    |
| tudiado Por                                                                                                    | Part                                                                                                    |
| MAN AND AND AND AND AND AND AND AND AND A                                                                        | The state of the second states                                                                                                    |
| mildo                                                                                                    | he share alonged and the state of the                                                                                                    |
| -                                                                                                    | and shared shared and the                                                                                                    |
| Nigo de Libreta de Campo                                                                                         | States and the states and a state of the                                                                                                    |
| . (14                                                                                                    | 102 Change I Part of the Contract of the                                                                                                    |
| ofices de la Muentra                                                                                             | The and the state of the state                                                                                                    |
| Muestra-L01                                                                                                    | The second of the second of the                                                                                                    |
| cha de la Muestra                                                                                                | And There are a Constantly Statistic                                                                                                    |
| 7 de julio de 2016                                                                                               | Contraction of the second of the second of t |
| ntidad de Muestras                                                                                               | the first of the man ) of                                                                                                    |
| 3                                                                                                    | and all all man & get a                                                                                                    |
| confernada Noria                                                                                                 | 100                                                                                                    |

Después de ingresar la información picar en la zona donde se desea ubicar el punto de recolección de la muestra.

Una vez que se ha terminado con el registro del punto, se debe picar en el botón

Enviar

Mientras no se haya picado en la opción enviar se puede deshacer la inserción del

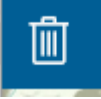

punto, picando en el botón

#### Editando en las Tablas Relacionadas

Después de registrar un punto, se puede editar las tablas relacionadas a este, para el caso del Módulo de Libreta de Capo, serán las tablas de Tipos de Rocas y Minerales.

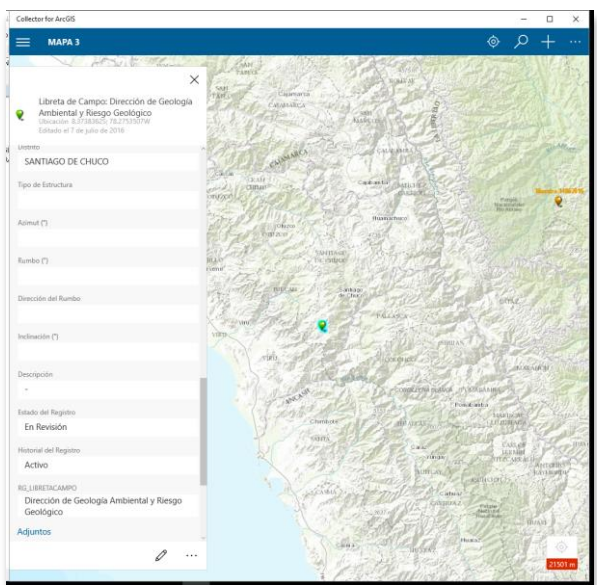

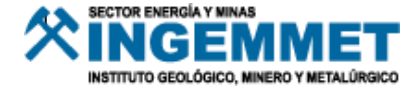

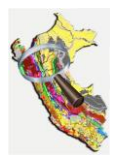

Se debe desplazar a la parte final de los campos donde se podrá visualizar las tablas relacionadas, picando en la opción añadir se podrá agregar información referente a la tabla en consulta. El ingreso de información en estas tablas es similar al registro realizado previamente, obviando el paso de ubicar la posición.

| ocologico                                   |
|---------------------------------------------|
| Adjuntos                                    |
| ninguno                                     |
|                                             |
| WEBGIS_Libreta_Campo - 01 Tipos de Rocas    |
| + Añadir                                    |
| Anadii                                      |
| WEBGIS_Libreta_Campo - 02 Tipos de Minerale |
| 1 A 7 - 47 -                                |
| + Anadir                                    |
| WEBGIS_Libreta_Campo - 03 Información Multi |
|                                             |
| + Añadir                                    |
| v                                           |

| ga da la Munare<br>Aurentera 401<br>da Tecen<br>un da Megiana                           | Napu de la Maestra 420                                                                                           | 01 Tipos de Rocas: Muestra-L01 |    |
|-----------------------------------------------------------------------------------------|----------------------------------------------------------------------------------------------------|--------------------------------|----|
| sig në lë Manine<br>Appetite di T<br>v<br>an Rose .<br>v<br>rpunto.<br>e e del fegino . | Allys det Manne<br>Maestra 201<br>en an a<br>en an face<br>en an face<br>-<br>-<br>-<br>-<br>-<br>-              |                                |    |
| Avestra LD1                                                                             | Marstra-101                                                                                                    | digo de la Muestra             |    |
| n                                                                                       | na                                                                                                    | Muestra-L01                    | יר |
| an Tota.                                                                                | er de face .<br>v<br>neurpoole,<br>-<br>-<br>-<br>vees del Regime.                                               |                                |    |
| de Roce                                                                                 | po da Rosa                                                                                                    |                                |    |
| vipcote.<br>en del Anguno                                                               | verspecte<br>-<br>-<br>niter del Registro                                                                        | o da Teca                      |    |
| repole.                                                                                 | murgude.<br>-<br>vien del Regime                                                                                 |                                |    |
| er del Registro                                                                         | -<br>viter del Registro                                                                                          | unpede                         |    |
| er del Registro                                                                         | nites del Registro                                                                                               |                                |    |
|                                                                                         | and the second second second second second second second second second second second second second second second | ies del Regulto                |    |
| onel del Registro                                                                       | internal dal Registre                                                                                            | toriel del Registro            |    |
| ₩ out                                                                                   | Activo ~                                                                                                    | ictivo ~                       |    |

#### Modificar un Registro

Para modificar un registro ya cargado basta con picar sobre el punto, y se observará su información, como se observa anteriormente, seguidamente picar en el

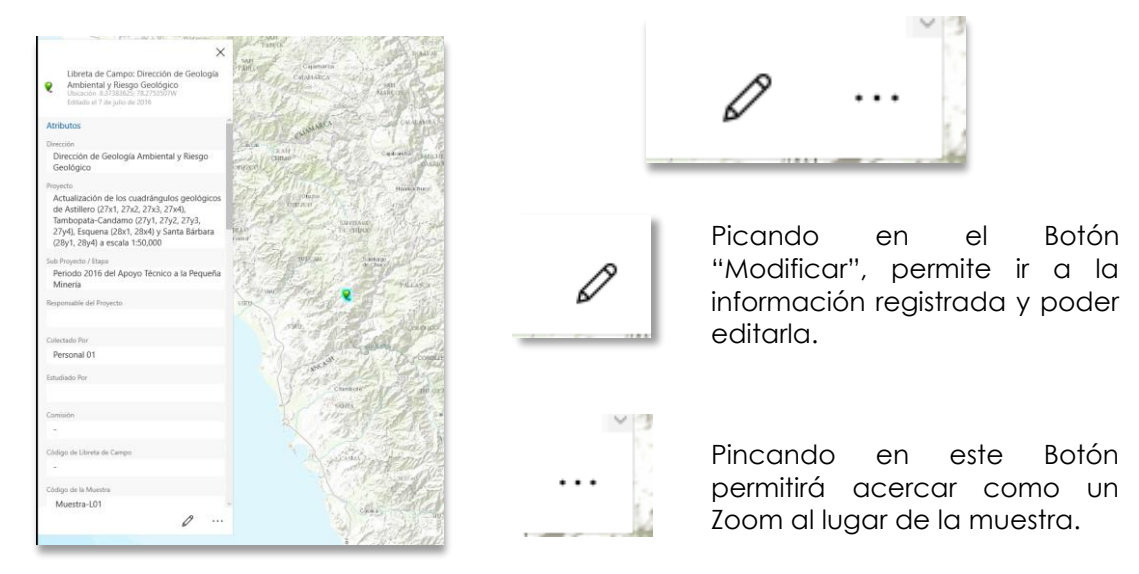

Tener en cuenta que el Código de Muestra es el valor de identificación del Registro, si es modificado, la información en las Tablas Relacionadas se perderá.

#### Enviar Información del Registro

Este caso se está haciendo uso del aplicativo para recolección off-line. Y ya se ingresaron los puntos.

Ir a la opción "Todos los mapas", y picar en la opción "Sincronizar".

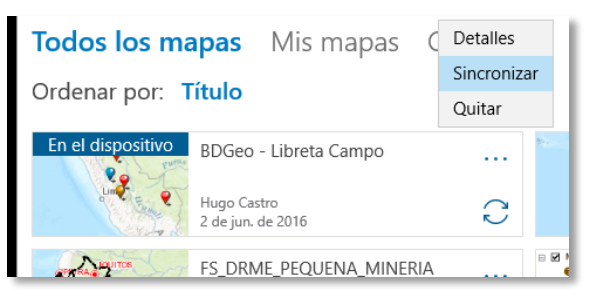

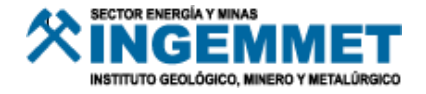

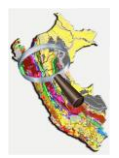

### Descargar área de trabajo

Como la mayoría de veces la recolección de datos se realiza en zonas de poca o nula señal de Internet es recomendable descargar el área de trabajo.

Este proceso se realiza en la ventana principal del Collector.

| Collector for ArcGIS                                                                        |       | - 0                                                                                                    | × |
|---------------------------------------------------------------------------------------------|-------|----------------------------------------------------------------------------------------------------|---|
| MAPAS                                                                                       |       |                                                                                                    |   |
| <b>Todos los mapas</b> Mis mapas Gr<br>Ordenar por: <b>Título</b>                           | upos  | Filtrar mapas                                                                                                    |   |
| BDGeo - Libreta Campo<br>Hugo Castro<br>2 de jun. de 2016                                   | <br>¥ | Estudios Petromineralógico<br>Hugo Castro<br>14 de eme de 2016                                                                                                    |   |
| FS_DRME_PEQUENA_MINERIA<br>FS_DRME_PEQUENA_MINERIA<br>invitado invitado<br>S de jul de 2016 |       | © Blance of bisputs Marcia<br>Com<br>Tor<br>Marcia<br>Marcia |   |
| MAPA 3<br>invitado invitado<br>14 de jun. de 2016                                           | <br>⊥ |                                                                                                    |   |
|                                                                                             |       |                                                                                                    |   |
|                                                                                             |       |                                                                                                    |   |
|                                                                                             |       |                                                                                                    |   |

Picar en el botón de descarga 🚽

Se identifica el área de trabajo y luego el detalle del Mapa Base a descargar, tener cuenta que a mayor detalle del Mapa Base, mayor será el peso del archivo.

| Descargar mapa                                                                  | ? |
|---------------------------------------------------------------------------------|---|
| Área de trabajo Detalle de mapa<br>Acérquese para definir los detailes del mapa |   |
|                                                                                 |   |
| Detalle: Manzanas<br>Tamaño de descarga: ~307 MB                                |   |
| Cancelar Descargar                                                              |   |

Primero se debe detallar el grado de detalle del mapa base a usar, el cual puede variar según la escala.

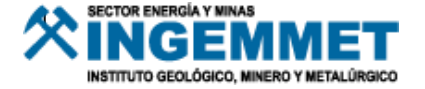

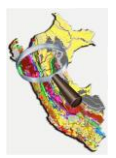

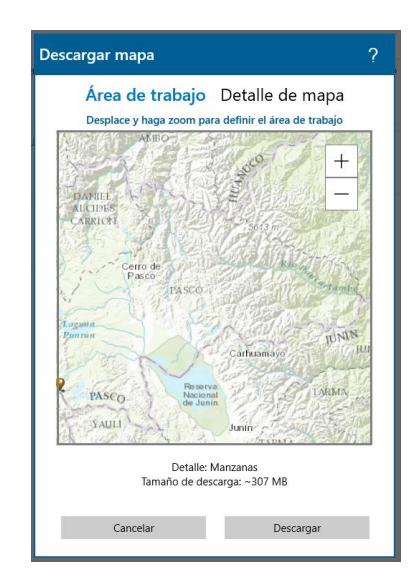

Y luego se determina el área de trabajo, es en esta ventana que se identifica el peso final del archivo a descargar. Pues el peso es en proporción al detalle (escala del mapa) y al tamaño del área de trabajo.

Descargar

Finalmente para descargar el Mapa Base, picar en el botón

### Uso de Mapas Base

Para seleccionar un Mapa Base, se debe seguir la siguiente secuencia.

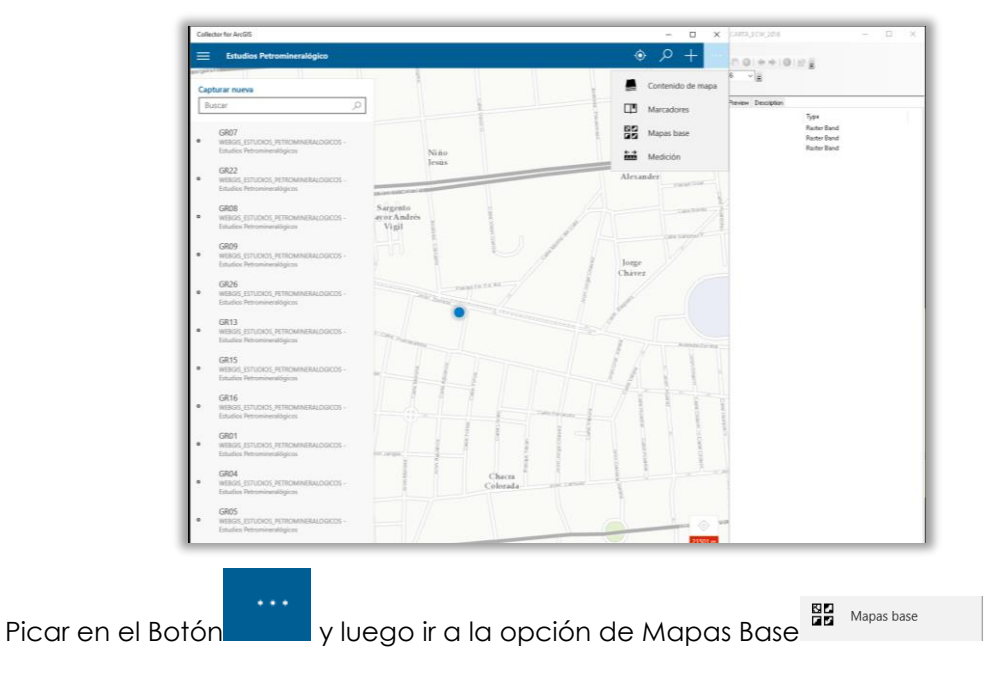

En esta sección se ofrecen dos opciones.

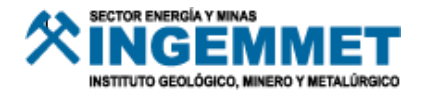

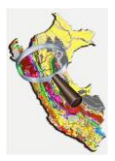

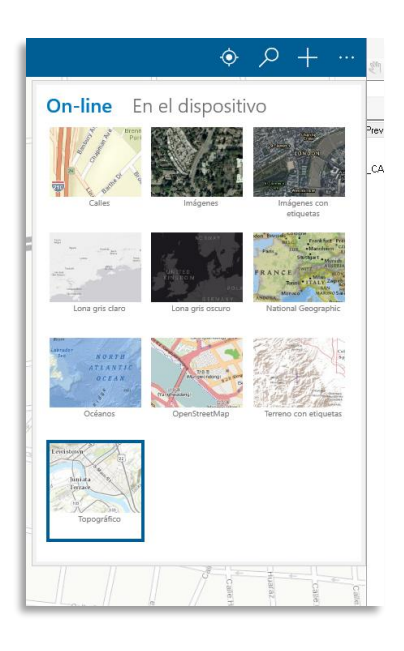

Opción "On-Line"; son los Mapas Base propios del aplicativo de Collector, tal cual indica el nombre estos funcionan con conexión de Datos o Wifi.

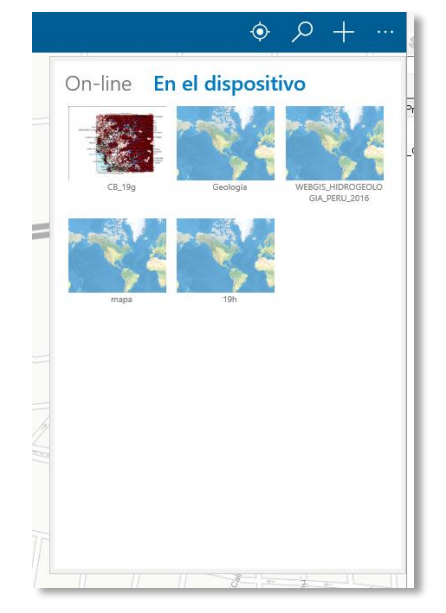

Opción "En el dispositivo"; son los Mapas Base que han cargado en el dispositivo o se han descargado previamente, su uso principal es para colección de datos Off-Line.

Luego el registro de información es igual al mencionado en puntos atrás del presente capítulo.

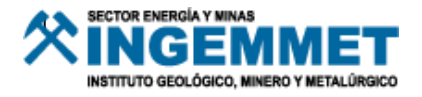

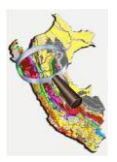

### Elaboración de Mapas Bases para Collector

Los Mapas Base es usados por el aplicativo Collector de ESRI y tienen como fin servir de base cartográfica, geológica, topográfica, etc. y de apoyo para las zonas donde la conexión a internet suele ser débil o prácticamente nula.

Todo Mapa Base con el fin de ser usado en el aplicativo móvil ArcGIS Collector, se genera desde el ArcMap. Por ende se inciará la explicación de creación de estos Mapas Base, desde el entorno ya abierto "ArcMap".

### Pasos para generar nuestro Mapa Base para Collector

#### Primero: Configuración de ArcMap

Una vez se haya iniciado el ArcMap. Se debe ir a opciones de ArcMap

| Q Si | n título - A | rcMap            |              |                           | A)            |    |         |           |       |              |     |
|------|--------------|------------------|--------------|---------------------------|---------------|----|---------|-----------|-------|--------------|-----|
| File | Edit V       | ew Bookmarks     | Insert       | Selection                 | Geoprocessing | Cu | stomize | Windows   | Help  | p            |     |
| ÷ 🔍  | ् 🖑 🤇        | ) 3K 551 🔶 i     | 同-           | 🛛   🖡                     | 1 / 🕫 🔛       |    | Toolba  | rs        | ۲     | 🔊 🚺 👻 🍋 🖕    |     |
| Dra  | wing - 💦     | ⊙ ∰ <b>□ •</b> / | <b>x</b> • ⊠ | <ul> <li>Arial</li> </ul> |               |    | Extensi | ons       |       | 8 · 0 · · ·  | - 0 |
|      | Table Of     | Contents         |              | 4 ×                       |               | 1  | Add-In  | Manager   |       |              |     |
| dite | S: 🗦         | 😓 📮 🗄            |              |                           |               |    | Custon  | nize Mode |       |              |     |
| 1    | <b>S</b>     | iyers            |              |                           | 1             |    | Style N | lanager   |       |              |     |
| P.   |              |                  |              |                           |               |    | ArcMa   | p Options |       |              |     |
| ▶    |              |                  |              |                           |               | _  |         | ArcMap    | Optio | ons          |     |
| 1    |              |                  |              |                           |               |    |         | Modify    | ArcM  | 1ap settings |     |
| 10   |              |                  |              |                           |               |    |         |           |       | 1 3          |     |
| 41.  |              |                  |              |                           |               |    |         |           |       |              |     |

Seguidamente aparecerá el siguiente cuadro, donde se debe buscar la pestaña "Sharing" o "Compartir" para ArcMap en español.

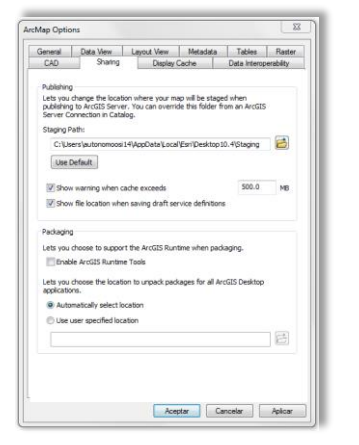

Y se deberá activar la opción "Enable ArcGIS Runtime Tools".

| Padkaging                                                     |  |
|---------------------------------------------------------------|--|
| Lets you choose to support the ArcGIS Runtime when packaging. |  |
| Tenable ArcGIS Runtime Tools                                  |  |

Luego dar clic en "Aplicar" y "Aceptar".

1.000

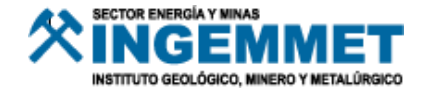

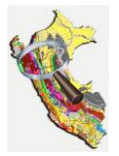

#### Segundo: Adicionando Capas de Interés con el GEOCATMIN-DESKTOP

Con el aplicativo GEOCATMIN-DESKTOP ir adicionando las capas de interés hasta obtener la presentación del Mapa Base que se desea utilizar, no se entra en mayor detalle respecto al uso de este pues cuenta con su propio manual de uso.

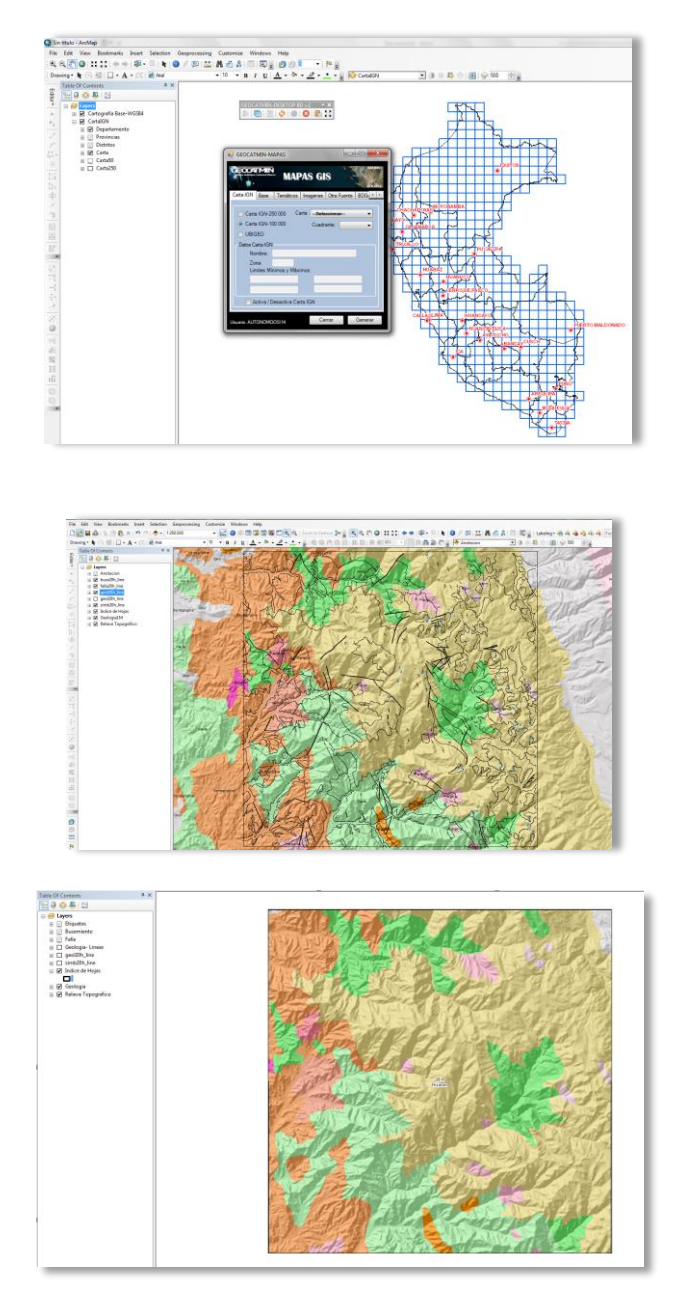

Al Mapa Base que se genere también se le puede poner visibilidad de capas según escalas, esto lo podrá hacer con finalidad a criterio del usuario, la finalidad es de no recargar la capacidad de procesamiento gráfico del dispositivo a usar con los detalles como nombres.

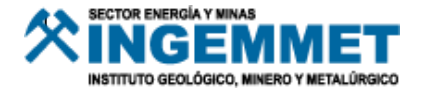

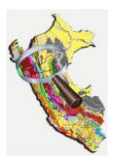

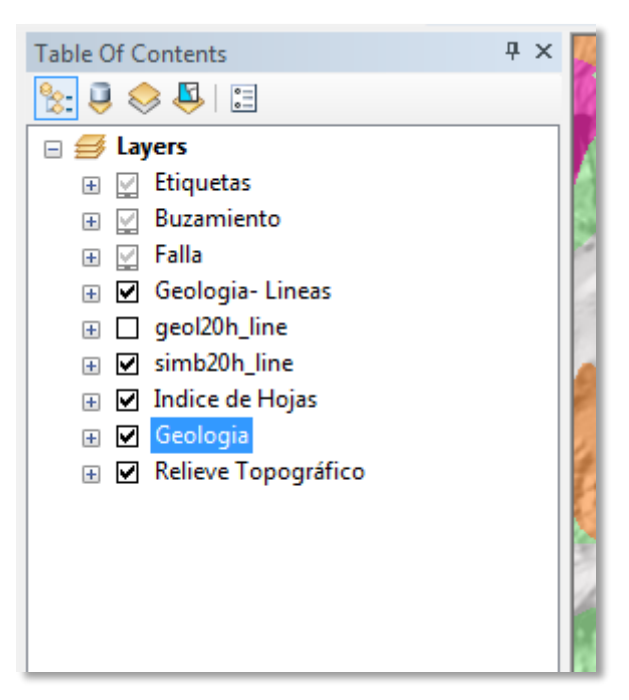

#### Tercero: Generar Tile Package

Una vez generado y personalizado el Mapa Base según el interés del usuario, pasará a generar el Mapa Base como un Tile Package.

Sin embargo previamente a esto se deberá guardar el proyecto de ArcMap (.MXD), describiendo las características del documento.

| General         |                                              |                   |          | Open Ctrl+O Arial                                                                       | 10 ▼ B I U A -                                                                                                    |
|-----------------|----------------------------------------------|-------------------|----------|-----------------------------------------------------------------------------------------|----------------------------------------------------------------------------------------------------|
| -               |                                              |                   |          | Save As                                                                                 |                                                                                                    |
| File:           |                                              |                   |          | Save A Copy                                                                             |                                                                                                    |
| Title:          | Geología Hoja 20-h                           | 25                |          | Share As<br>Add Data Save a copy of the current man                                     |                                                                                                    |
| Summary:        | Mapa de Geología 20-h                        | 2020              |          | Sign In<br>ArcGIS Or<br>Page and<br>ArcGIS. In the dialog that appears,                 | 1000 Land                                                                                                    |
| Description:    | Mapa de Geología de la Hoja 20-h:            | - E               | 84       | Print Prev choose the desired target version<br>Print from the 'Save as type' dropdown. | 1 Deste                                                                                                    |
|                 | Incluye Fallas, Buzamientos, Respectias      |                   |          | Export Ma 😧 Press F1 for more help.                                                     | and a start of                                                                                                    |
|                 | etiquetas.                                   | 5                 |          | Analyze Map                                                                             | and the state of the                                                                                                    |
|                 |                                              |                   | <b>*</b> | Map Document Properties                                                                 |                                                                                                    |
|                 | -                                            |                   |          | 1 C:\Use\MP_Base_Geologia.mxd                                                           | The start of the                                                                                                    |
| Authors         |                                              |                   |          | 3 C:\CARTERA PROYECTOS.mxd                                                              |                                                                                                    |
| Author:         | Andre Roque                                  |                   |          | 4 C:\Users\autonomo\Map.mxd                                                             | Stall Stall                                                                                                    |
| Credits:        | OSI, INGEMMET                                |                   |          | 5\WEBGIS_PEQUEÑA_MINERIA                                                                | All the state of the state of the                                                                                                    |
|                 |                                              |                   |          | 6 \\srvnas03\Bk\Mapa_Base.mxd                                                           | and the state of the second second                                                                                                    |
| Tags:           | 20-H, OSI, INGEMMET                          |                   |          | 7 C\WEBGIS_Libreta_Campo.mxd                                                            | Carlo Carlo Carlo                                                                                                    |
|                 |                                              |                   |          | 9\Provecto Pequenna Mineria                                                             | The All States                                                                                                    |
| Hyperlink base: |                                              |                   |          | Exit Alt+F4                                                                             | A Star Ost                                                                                                    |
|                 |                                              | P 💊               | 17.0     |                                                                                         |                                                                                                    |
| Last Saved:     |                                              |                   | 20       |                                                                                         |                                                                                                    |
| Last Printed:   |                                              |                   |          |                                                                                         | AND ALL AND ALL AND ALL AND ALL AND ALL AND ALL AND ALL AND ALL AND ALL AND ALL AND ALL AND ALL AND ALL AND ALL                                                                                                    |
| Last Exported:  |                                              | all all the       | S        |                                                                                         | FTAR INCA                                                                                                    |
| Default         |                                              |                   | 90       |                                                                                         | the second second                                                                                                    |
| Geodatabase:    | C:\Users\autonomoosi14\Documents\ArcGIS\Defa | The second second | $\Xi$    |                                                                                         | The set of the set of the                                                                                                    |
| Dathoamor       |                                              |                   | 击        |                                                                                         | and the state of                                                                                                    |
| raumanes;       | v prore relative patrinames to data sources  | 1 ar              |          |                                                                                         | and the second second s |
| Thumbnail:      | Make Thumbnail Delete Thumbnail              | 71                |          | 8                                                                                       |                                                                                                    |
|                 | Aceptar Cancelar Aplicar                     |                   | 0        |                                                                                         | and the second                                                                                                    |
| _               |                                              |                   | 12       |                                                                                         | SALE P                                                                                                    |

Es necesario realizar estos pasos, con la finalidad de evitar errores al momento de procesar el Mapa Base como un Tile Package.

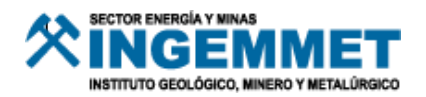

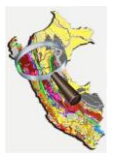

| BN BN                    | 1_Geologia.mxd - ArcMap       |                                                                                                    |
|--------------------------|-------------------------------|----------------------------------------------------------------------------------------------------|
| File                     | Edit View Bookmarks Insert S  | election Geoprocessing Customize Windows Help                                                                                                    |
|                          | New Ctrl+N                    | 👂 + 1265589 🔹 🖌 🚱 💷 🗰 💭 🕲 🖉 🕲 🕲 🖉 🖉 🖉 🖉 🖉 🖉 🖉 🖉 🖉 🖉 🖉 🖉 🖉                                                                                                    |
| 8                        | Open Ctrl+O                   |                                                                                                    |
|                          | Save Ctrl+S                   |                                                                                                    |
|                          | Save As                       |                                                                                                    |
|                          | Save A Copy                   |                                                                                                    |
| -                        | Share As                      | Mup Package_                                                                                                    |
|                          | Add Data                      | Tate Package                                                                                                    |
| 82                       | Sign In                       | ArcGIS Runtime Constant                                                                                                    |
| -                        | ArcGIS Online                 | Service. The Package                                                                                                    |
| 13                       | Page and Print Setup          | Create a tile package from the                                                                                                    |
| 53                       | Print Pression                | convenient map appear up into one convenient financial appearance of the convenient financial appearance of the convenient finance of the convenient finance of the convenient finance of the convenient finance of                                                                                                    |
| -                        | Print                         | It to ArcGS Deline or save it to                                                                                                    |
|                          | Export Map                    | cache of this that you can use as a                                                                                                    |
| 121                      | Anslyze Man                   | basemap in ArcGS Runtime                                                                                                    |
| -                        | Man Document Presenting       |                                                                                                    |
| -                        | 1 Callendary 1991 Controls    |                                                                                                    |
|                          | 1 Chuserstaubin_Geologia.mxd  |                                                                                                    |
|                          | 2 Citusetwp_base_Geologia.mxb |                                                                                                    |
|                          | A C LCARTERA DROVECTOR        |                                                                                                    |
|                          | S Cillerri adonomo Abia med   |                                                                                                    |
|                          | 6 WERGIS PEQUEÑA MINERIA      |                                                                                                    |
|                          | 7 \\srynas03\Bk\Mapa Base.mxd | 2016                                                                                                    |
|                          | 8 C\WEBGIS Libreta Campo.mxd  | the second second                                                                                                    |
|                          | 9 \\WEBGIS Libreta Campo.mxd  |                                                                                                    |
|                          | Fait Alt+Fd                   |                                                                                                    |
| -                        | Los Parte                     |                                                                                                    |
|                          |                               |                                                                                                    |
| 0                        |                               |                                                                                                    |
| $\mathcal{H}_{i}^{\ell}$ |                               |                                                                                                    |
| ā)                       |                               |                                                                                                    |
| 22                       |                               |                                                                                                    |
| Π.                       |                               |                                                                                                    |
| 毌                        |                               |                                                                                                    |
|                          |                               |                                                                                                    |
|                          |                               |                                                                                                    |
|                          |                               | A CONTRACTOR OF A CONTRACTOR OF A CONTRACTOR O |
| Ø                        |                               |                                                                                                    |
| 0                        |                               |                                                                                                    |
|                          |                               |                                                                                                    |
| Po                       |                               |                                                                                                    |
| 18                       |                               | III a la s                                                                                                    |
|                          |                               |                                                                                                    |

Seguidamente aparecerá el siguiente cuadro:

| e Package        | A REAL PROPERTY AND A REAL PROPERTY AND A REAL |           |       |
|------------------|----------------------------------------------------------------------------------------------------|-----------|-------|
|                  |                                                                                                    | 🖌 Analyze | Share |
| Tile Package     | Tile Package                                                                                                    |           |       |
| Tile Format      |                                                                                                    |           |       |
| Item Description | Upload package to my ArcGIS Online account                                                                                                    |           |       |
|                  | BM_Geologia                                                                                                    |           |       |
|                  | Save package to file                                                                                                    |           |       |
|                  | \\10.102.0.68\geocatmin\mapas_gis\mxd_1031\MapPackage\\$                                                                                                    |           |       |
|                  | About creating a tile package                                                                                                    |           |       |
|                  |                                                                                                    |           |       |

En el presente cuadro, con el botón:

Se debe seleccionar la ruta donde se desea guardará el archivo de salida, especificando también su nombre, el cual tiene como extensión ".tpk"

Es para poder identificar, algún error adicional y solucionarlo; sin embargo si se ha seguido los pasos de manera adecuada no generará errores mayores a una observación debido a la compatibilidad de coordenadas u observaciones por el tipo de layers, las cuales no precisamente imposibilitan la generación de estos Mapas Mase.

Este cuadro nos indica los errores y las observaciones.

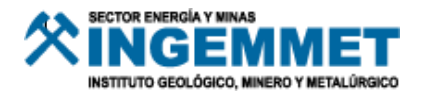

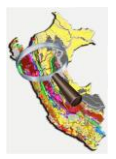

| Prepar  | e        |               |          |         |                   |                |                               |               |              | □ ×         |
|---------|----------|---------------|----------|---------|-------------------|----------------|-------------------------------|---------------|--------------|-------------|
| 😢 0 E   | rrors    | <u> 1</u> 0 W | /arnings |         | 8 Messages        | Bearch         | Analyze Results               |               |              | R           |
|         | Sever    | Status        | Code     | Descri  | ption             |                |                               | Name          | Туре         | Data        |
| 🕀 庄     | High     | Unres         | 10001    | Layer's | data source h     | as a different | t projection than the data fr | am            |              |             |
|         | Medi     | Unres         | 10009    | Enabli  | ng the option t   | o convert lay  | er transparency to color tra  | ns Geologia   | Layer        | Layers      |
| i       | Low      | Unres         | 30002    | Annot   | ation layer's fea | ature class d  | oes not have an index on th   | e S Etiquetas | Layer        | Layers      |
| i       | Low      | Unres         | 30001    | Annot   | ation layer's fea | ature class d  | oes not have an index on th   | e A Etiquetas | Layer        | Layers      |
| ±1      | Low      | Unres         | 30003    | Layer   | draws at all sca  | le ranges(6 it | ems)                          |               |              |             |
|         |          |               |          |         |                   |                |                               |               |              |             |
|         |          |               |          |         |                   |                |                               |               |              |             |
|         |          |               |          |         |                   |                |                               |               |              |             |
|         |          |               |          |         |                   |                |                               |               |              |             |
|         |          |               |          |         |                   |                |                               |               |              |             |
| Status: | Complete |               |          |         | 18/18 I           | tems           |                               | Show o        | nly unresolv | ved items 📃 |

8 "Cuando arroja algún error este debe ser solucionado pues este imposibilitará la generación del Mapa Base como un Tile Package"

### Share 8

Permite generar el Mapa Base como un archivo Tile Package ".tpk", finalmente será este archivo el cual se copie y guarde en el dispositivo móvil.

Cuando se cliquea en "Share" para generar el Tile Package, aparecerá el siguiente cuadro.

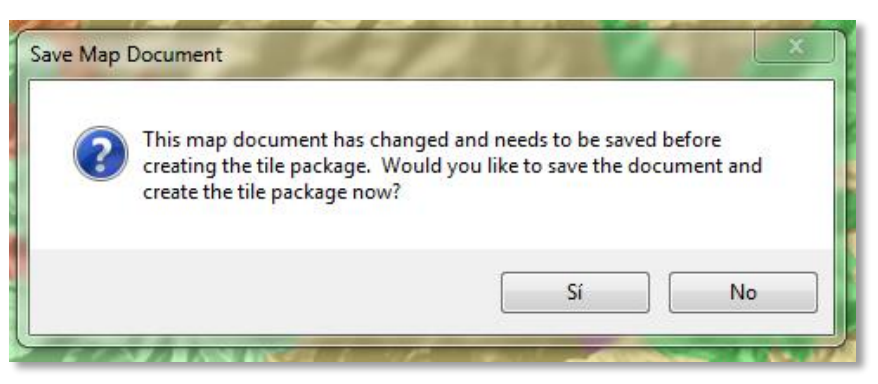

Dar clic en "Aplicar" y luego "Aceptar" para mandar la sentencia al ArcMap para que inicie con la generación de Mapa Base como un Tile Package.

Seguido aparecerá el siguiente mensaje, el cual nos indica que se está generando el Tile Package.

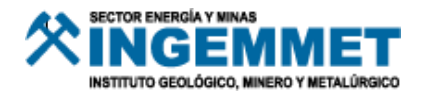

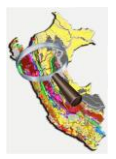

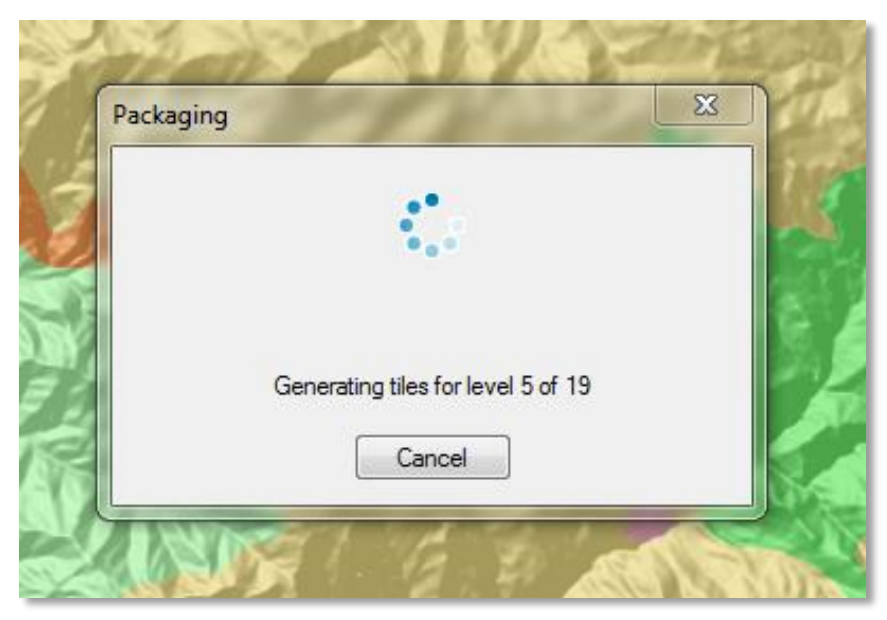

### Cuarto: Revisando

Una vez creado el archivo que usaremos como Mapa Base, Tile Package, se debe verificar el peso del archivo para corroborar si nuestro dispositivo podrá almacenarlo.

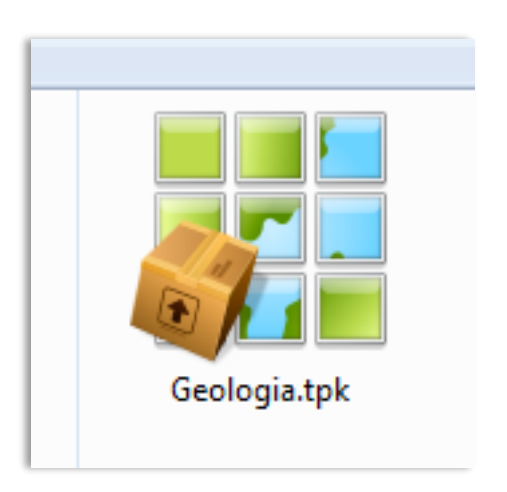

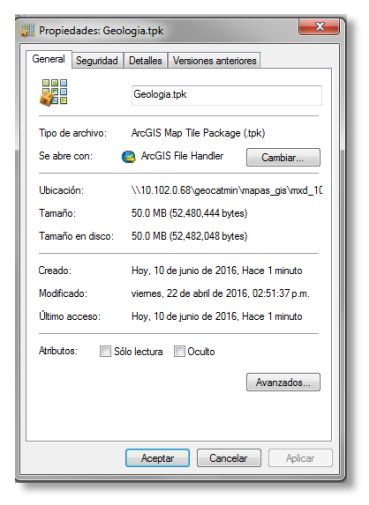

Para luego cargar el Mapa Base al dispositivo móvil.

Este archivo generado es denominado "Tile Package" (de extensión: ".tpk").

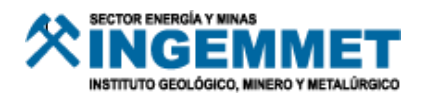

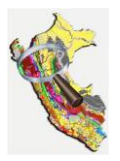

### Copiando el Tile Package al Dispositivo Móvil

#### Dispositivo con Windows 10

Esta sección es para orientar la carga del archivo Tile Package a los dispositivos que cuenten con sistema Windows 10.

Primero se debe abrir el aplicativo de ESRI, ArcGIS Collector.

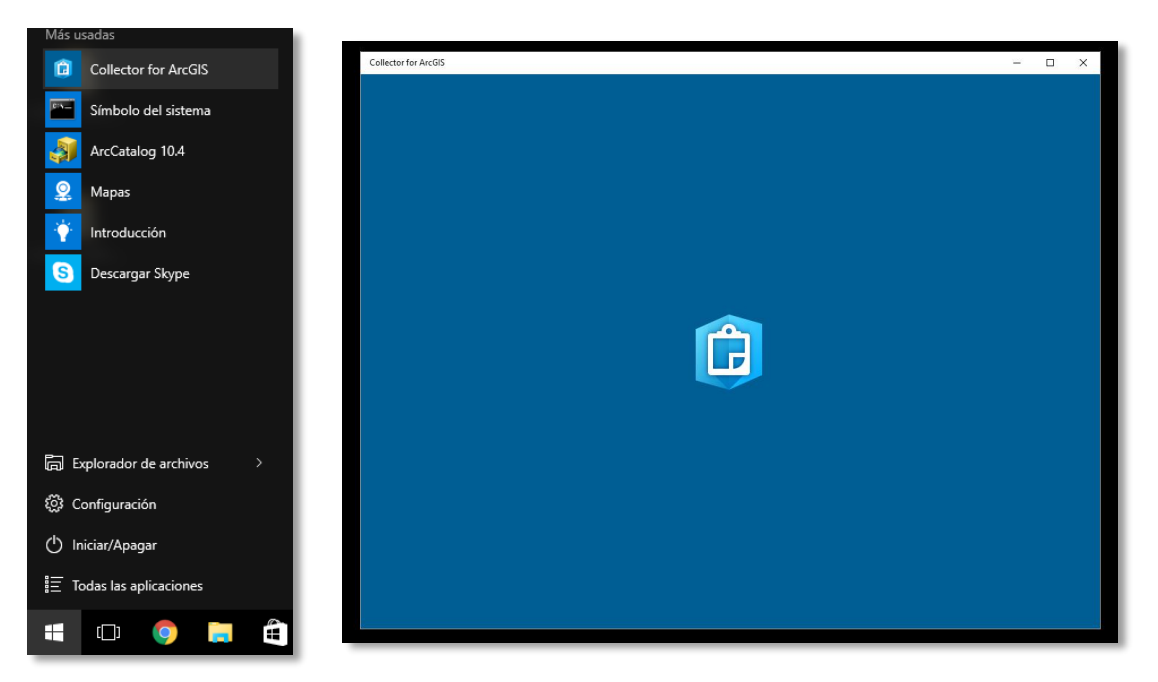

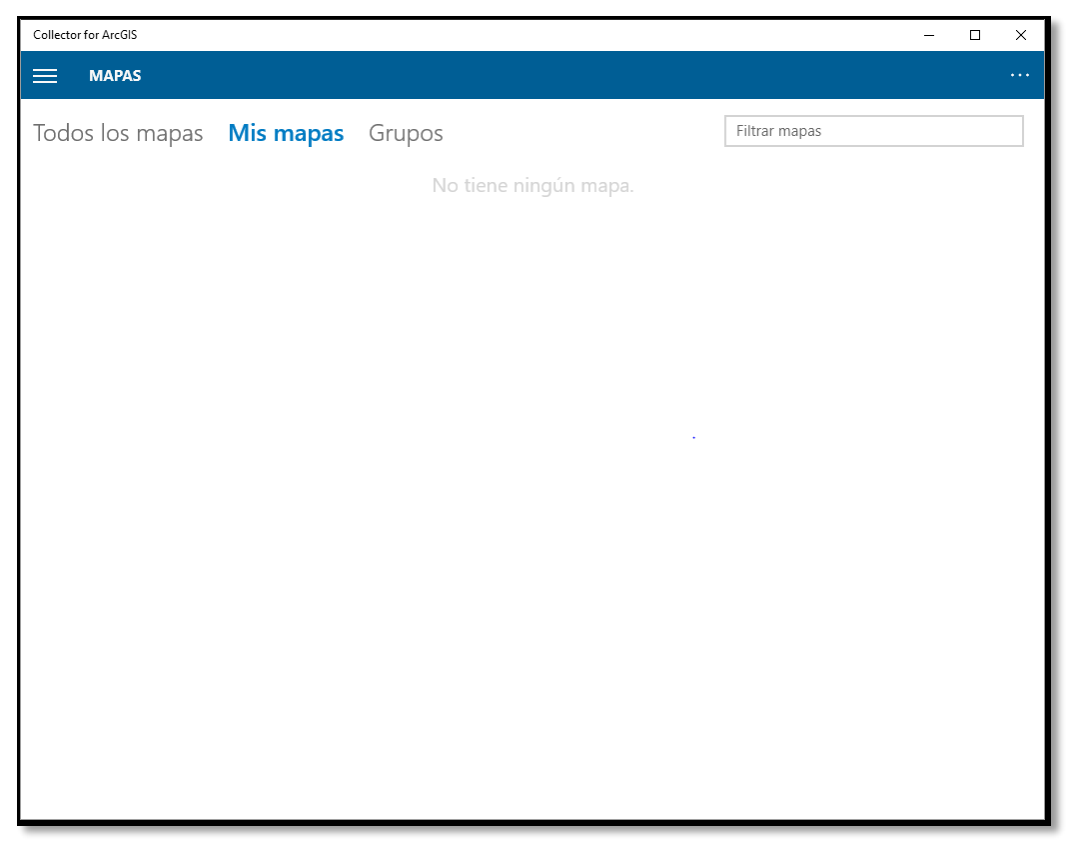

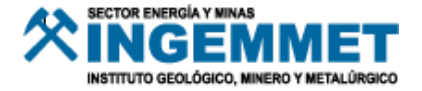

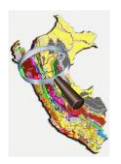

Seguidamente dar clic en el ícono

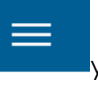

y dar clic en la opción "**En el Dispositivo**".

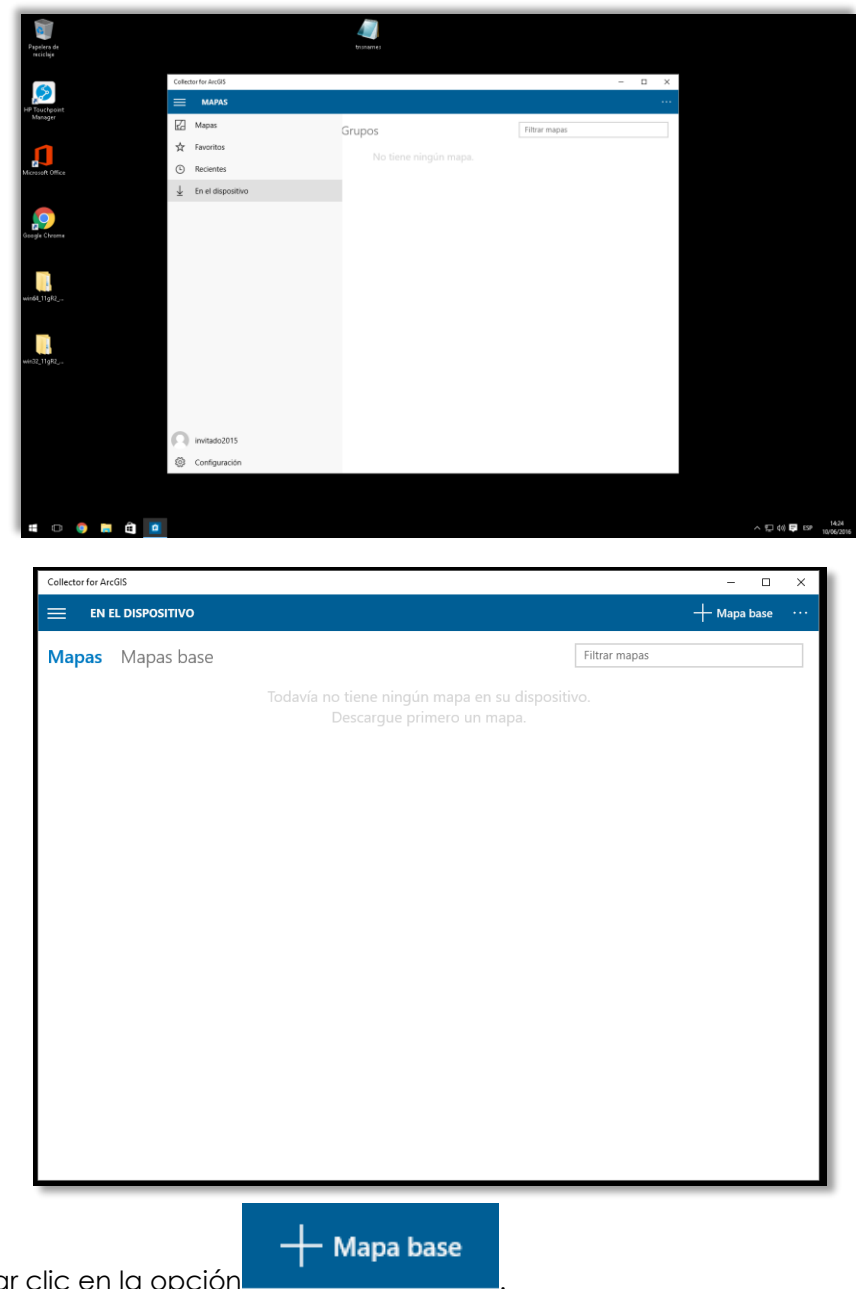

Y luego dar clic en la opción

Esta opción abrirá la siguiente ventana en la cual se podrá ubicar el archivo creado (.tpk), donde se almacenó, con el fin de poderlo agregar como el nuevo mapa base a usar.

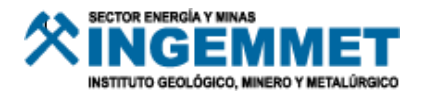

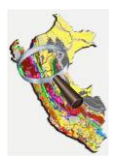

| Descargas ^                      | Nombre                         | Fecha de modifica | Tipo                                     | Tamaño       |
|----------------------------------|--------------------------------|-------------------|------------------------------------------|--------------|
| Documentos                       | BM_Geologia                    | 10/06/2016 12:54  | Carpeta de archivos                      |              |
| Imágenes                         | MB_19g_CB<br>## 19h            | 09/06/2016 11:08  | Carpeta de archivos<br>ArcGIS Map Tile P | 227,239 KB   |
| Música                           | 20_G                           | 09/06/2016 21:23  | ArcGIS Map Tile P                        | 898,461 KB   |
| Videos<br>Windows (C:)           | 🗱 Geologia<br>🇱 mapa           | 09/06/2016 19:54  | ArcGIS Map Tile P                        | 189,736 KB   |
| HP_RECOVERY (                    | WEBGIS_HIDROGEOLOGIA_PERU_2016 | 22/04/2016 14:51  | ArcGIS Map Tile P                        | 51,251 KB    |
| DATA (E:)<br>cdspij\$ (\\srvfile |                                |                   |                                          |              |
| Red                              |                                |                   |                                          |              |
| *                                |                                |                   |                                          |              |
| Nombr                            | 2:                             |                   | ✓ Todos                                  | los archivos |

Una vez ubicado el archivo, este deberá ser cargado en el dispositivo móvil.

#### Dispositivo con IOS

Para copiarlo en un dispositivo IOS sea iPhone o iPad.

Se debe comenzar por conectar el dispositivo iOS a la computadora y esperar a que sea reconocido por iTunes. Una vez conectado, iTunes lo desea, puede hacer copias de seguridad de su dispositivo e incluso tal vez le permite borrar el contenido y luego sincronización. Si este proceso se inicia, puede detenerlo pues no es necesario establecer una relación de sincronización entre el dispositivo iOS y su ordenador portátil para copiar mapas base a ellos.

Esto ocurre normalmente cuando el dispositivo no se ha conectado a iTunes antes.

Cuando está conectado a iTunes, haga clic en el iPad (o iPhone) y para visualizar el contenido del dispositivo y haga clic en aplicaciones para que pueda localizar la aplicación del colector.

| = <b>3</b> X      | File Edit View Controls Store Help |
|-------------------|------------------------------------|
| Q+ Search Library | Jeff's iPad ≜ Summary Info (Appr.) |
|                   | Apps                               |
|                   |                                    |

Seguidamente se verá una lista de las aplicaciones que se encuentran en el dispositivo, sin embargo se tendrá que desplazar hacia el final de la página entera donde se verá una sección titulada "Uso compartido de archivos". Es aquí donde se podrá ver las aplicaciones que pueden transferir contenido entre el dispositivo y el ordenador. Al seleccionar Collector, de la lista, aparecerá el contenido existente que se almacena en el dispositivo.

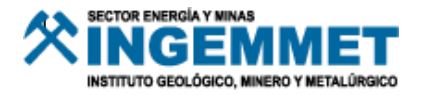

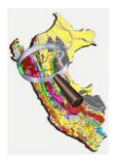

| Apps Collector Documents  Latin on Latin on Lati |                                                                                                    |                                                                                                    |                   |         |
|----------------------------------------------------------------------------------------------------|----------------------------------------------------------------------------------------------------|----------------------------------------------------------------------------------------------------|-------------------|---------|
| Interlays     Develop     Develop <td>4pps</td> <td>Collector Documents</td> <td></td> <td></td>                                                                                                    | 4pps                                                                                                    | Collector Documents                                                                                                    |                   |         |
| Earl III GTN     article_article_biologic developments/biologic developments/biolog      | -                                                                                                    | L Rooman                                                                                                    | investa minima.   | 401114  |
| Constant     Constant           | E tallean                                                                                                    | arting_art80.0exi3c5epSecrimateur09                                                                                                    | 14/2011/01/101    | - 0.01  |
| Constant     Affinition     Affinition     Aff      |                                                                                                    | affinar, affilia(insi,31x)//ver288/Kes/KepL-                                                                                                    | DOOD HINK THE     | 1.43    |
| server/cl_asthalands/area/addiates     projects plane     server/cl_asthalands/area/addiates     projects plane     server/cl_asthalands/area/addiates     projects     server/cl_asthalands/area/addiates     projects     server/cl_asthalands/area/addiates     projects     server/cl_asthalands/area/addiates     projects     server/cl_asthalands/area/addiates     projects     server/cl_asthalands/area/addiates     projects     server/cl_asthalands/area/addiates     projects     server/cl_asthalands/area/addiates     projects     projects     server/cl_asthalands/area/addiates     projects     projects     p      | A CONTRACTOR                                                                                                    | attoner, addreschenk, believ, frichningehander.                                                                                                    | (record over me   | - 4.0   |
| Increase     Increase           |                                                                                                    | speedpl2_add/block.bd/bly/book/bd/black                                                                                                    | 100100x2000x      | 10.0    |
| Paperla     Paperla     P      | Contraction of the second second seco | any office Different All sold disk and the                                                                                                    | DAUDER SALE PRO   | Jens II |
| and prevery construction and a second second s                                                                                                    | Reparts                                                                                                    | 4000,07514001407444001004 W862P                                                                                                    | 210/001410-44-090 | 1010-00 |
| and a second of second and and an and a second second                                                                                                    |                                                                                                    | and pression of the second states and a second states and a second | SCOOL STREAM      |         |
| Fatta Andrew Control and Control and Contr | Taxas                                                                                                    | L VAR ( (0407)22, 014030A-A251-40A-A223-048                                                                                                    | DRIVER THAT       | .00130  |

Con el Collector seleccionado, hacer clic en el botón "Add..." para agregar el archivo del mapa base (.tpk) que se ha creado, en el iPad, o puede arrastrar y soltar en el espacio de Documentos Collector.

| Ø             |                    |                  | Add            |    |                    |      | ×         |
|---------------|--------------------|------------------|----------------|----|--------------------|------|-----------|
| 🔄 🏵 🗉 🕇 🚺     | 🔓 « Data (         | ▹ OfflineB       | asemaps v      | Ç  | Search OfflineBase | maps | Q         |
| Organize 🔻 N  | lew folder         |                  |                |    | :<br>:             | •    |           |
| 😸 Videos      |                    | ^                | Name           |    | Date modified      | 1    | Туре      |
|               |                    |                  | 🖌 🎆 Landbase.t | pk | 3/22/2014 1:20     | D PM | ArcGIS Ma |
| OS (C:)       |                    |                  |                |    |                    |      |           |
| 👝 Data (D:)   |                    |                  |                |    |                    |      |           |
| 🧕 Jeff's iPad |                    | - 1              |                |    |                    |      |           |
| 辑 Network     |                    |                  |                |    |                    |      |           |
|               |                    | ~                | <              |    |                    |      | >         |
|               | File <u>n</u> ame: | Landbase.tpk 🗸 🗸 |                |    | All files (*.*)    |      | ~         |
|               |                    |                  |                |    | <u>O</u> pen       | Ca   | incel     |

Tan pronto como se haya agregado el archivo de Mapa Base en el dispositivo, en iTunes se iniciará el proceso de copia. Cuando se haya completado, ya se podrá desconectar el dispositivo iOS y empezar a usar el mapa base.

| Cancel  |                                 | Choose Basemap |  |
|---------|---------------------------------|----------------|--|
| CHOOSE  | A BASEMAP                       |                |  |
|         | Landbase.tpk<br>On device 37 MB |                |  |
| OR DOWN | NLOAD A NEW BASEMAP             |                |  |
|         |                                 |                |  |

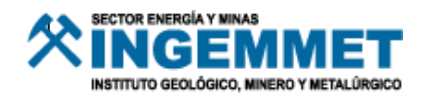

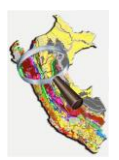

#### Dispositivo con Android

En esta sección se mostrará cómo se puede copiar lo archivos Tile Package (.tpk) para un teléfono o tableta Android.

Para empezar se deberá comprobar la conexión del dispositivo Android al ordenador, y seguidamente se deberá abrir el explorador de archivos para navegar a una carpeta titulada "ArcGIS\_Collector" que se encuentra en el interior del almacenamiento interno del dispositivo.

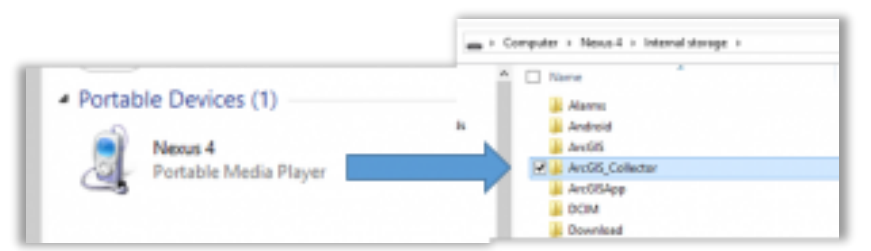

A partir de aquí, el procedimiento es tan simple como copiar o arrastrar y soltar el archivo .tpk directamente en la carpeta "ArcGIS\_Collector". Hay subcarpetas que almacenan el contenido sin conexión, pero sólo se debe asegurar de dejar el Mapa Base directamente en esta carpeta de todas formas. La aplicación del colector se moverá en el lugar correcto

|        |                                                                                                    | Туре   |
|--------|----------------------------------------------------------------------------------------------------|--------|
|        | a sure and a sure of the sure of the sure | File f |
|        | argrond -                                                                                                    | File f |
| 10     | Part I                                                                                                    | File f |
| es 🖌 🗸 | arcGIS Collector                                                                                                    | Filef  |
| Ja 4   | ArcGIS                                                                                                    | File f |
| 🧼 C    | DCIM                                                                                                    | File f |
| 🧼 E    | Download                                                                                                    | Filef  |

Seguidamente al iniciar la aplicación del Collector y toca el botón de descarga en un mapa, aparecerá una ventana que preguntará si se desea utilizar el mapa base, copiado, en el dispositivo o descargar un nuevo mapa base.

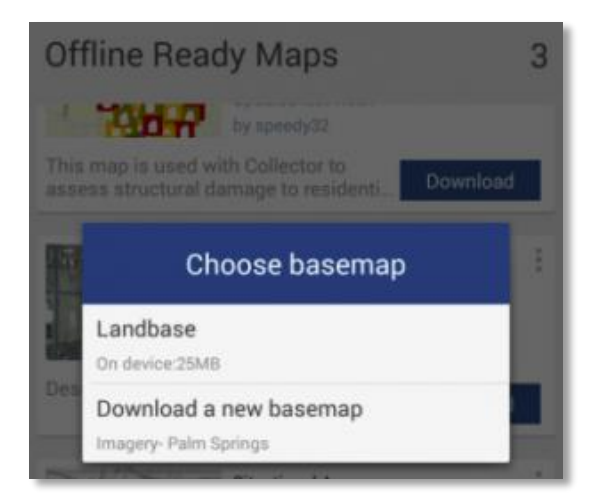

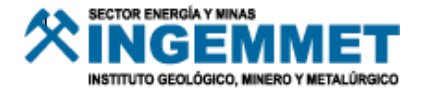

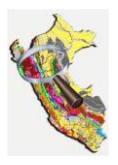

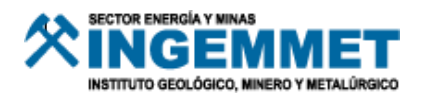